### **CIMB** NIAGA

## Aksi dan Kolaborasi

# How-to-get-started Transfer to 3<sup>rd</sup> Party Account

**TUTORIALOCTOBIZ2024** 

**KEJAR MIMPI** 

### Pay & Transfer – Transfer to 3rd Party

**Pay & Transfer – Transfer to 3<sup>rd</sup> Party** adalah modul untuk melakukan mode pembayaran bagi nasabah untuk melakukan transfer ke rekening CIMB lainnya & OCTO Pay

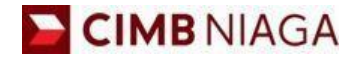

# Transfer to 3<sup>rd</sup> Party Account Website Version

LIVE

**EPICC** 

LIFE

AN

**TUTORIALOCTOBIZ2024** 

**KEJAR MIMPI** 

### Tipe Pembayaran Berdasarkan Peran User

- 1. Maker-Approver Flow
- 2. Single Access User Flow Flow

Menu : Pay & Transfer > Other CIMB Niaga Account | Deskripsi: menu ini berfungsi sebagai mode pembayaran konsumen ke 3rd Party CIMB Account

#### Langkah 1. [1] [Maker] Mengakses halaman Login, login sebagai Maker dengan mengisi Company ID & User ID > [2] Klik tombol Next

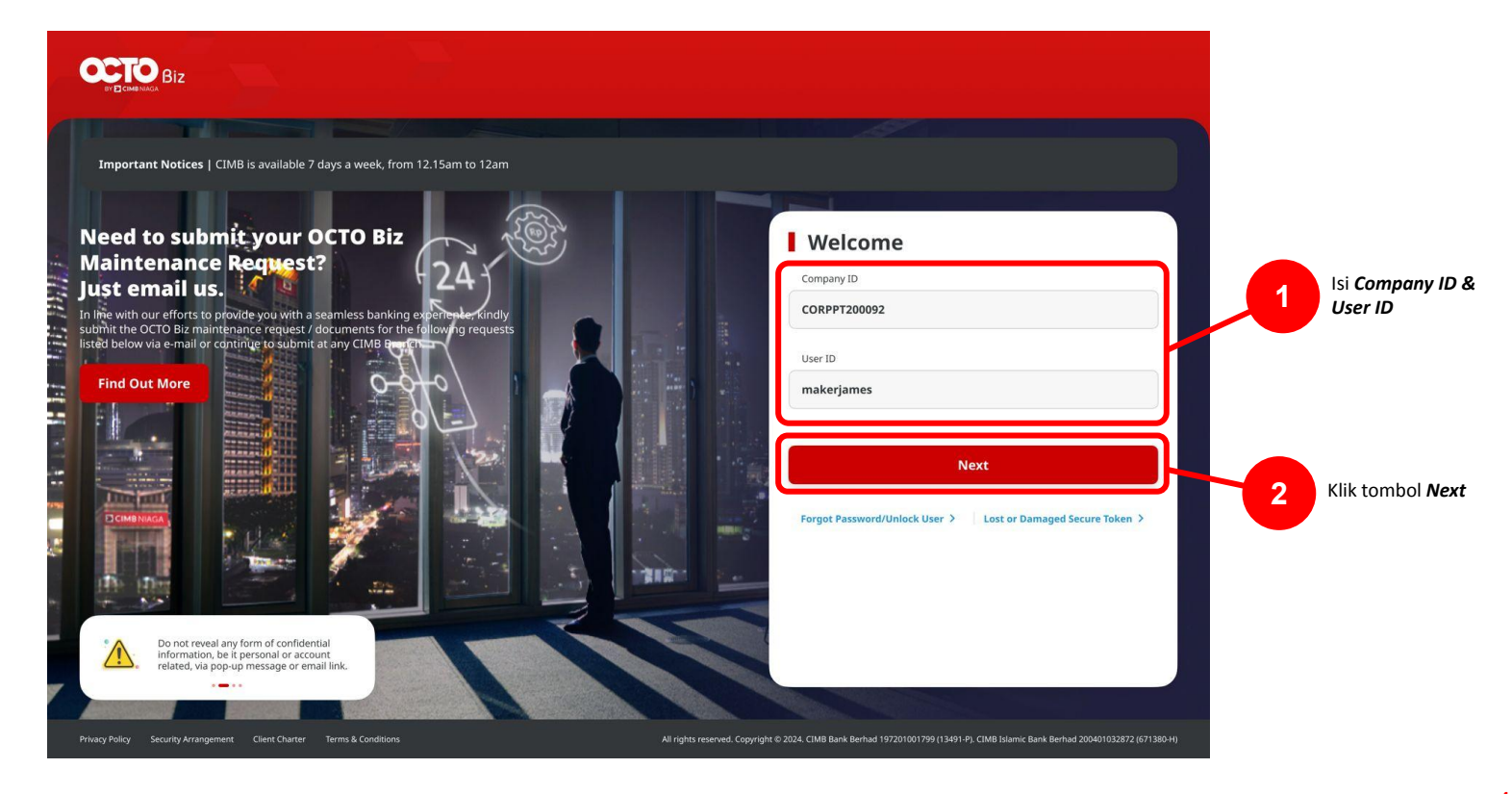

Menu : Pay & Transfer > Other CIMB Niaga Account | Deskripsi: menu ini berfungsi sebagai mode pembayaran konsumen ke 3rd Party CIMB Account

#### Langkah 2. [1] [Maker] Isi Password > [2] Klik tombol Proceed

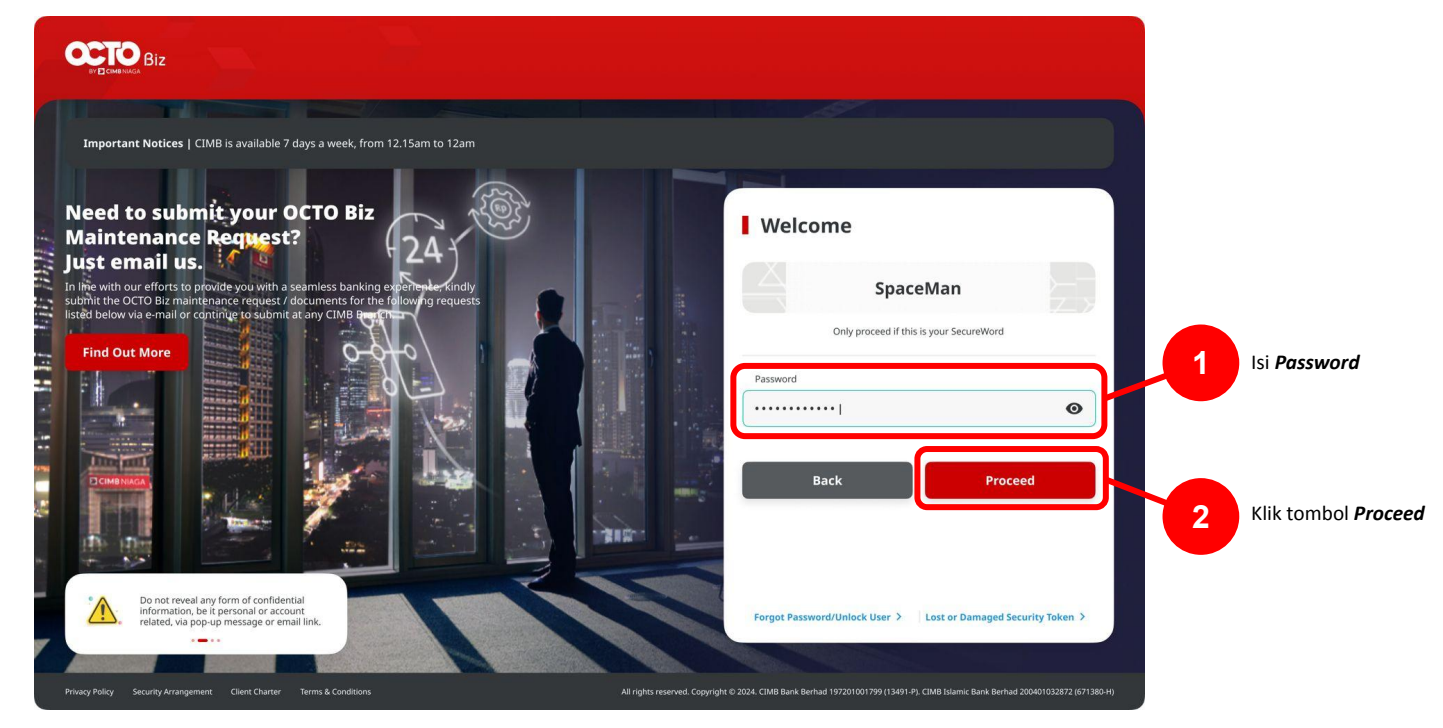

Menu : Pay & Transfer > Other CIMB Niaga Account | Deskripsi: menu ini berfungsi sebagai mode pembayaran konsumen ke 3rd Party CIMB Account

#### Langkah 3. [1] [Maker] Arahkan kursor pada Pay & Transfer > [2] Klik Other CIMB Niaga Account

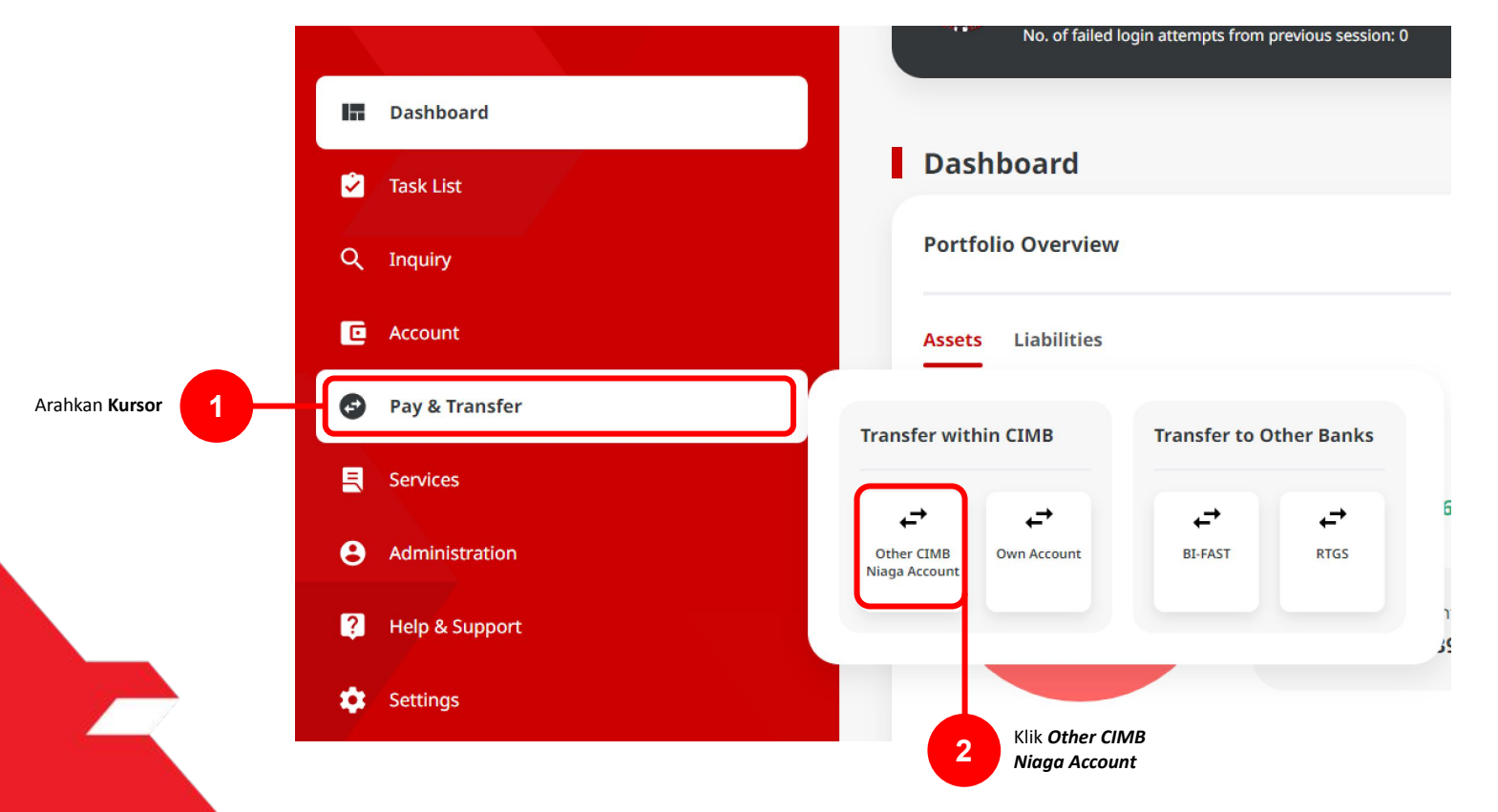

Menu : Pay & Transfer > Other CIMB Niaga Account | Deskripsi: menu ini berfungsi sebagai mode pembayaran konsumen ke 3rd Party CIMB Account

#### Langkah 4. [*Maker*] Pada Halaman *Payment Data Entry*, [1] Klik *From Account* > [2] Pilih sumber dana > [3] Klik tombol *Next*.

|                          | Other CIMB Niaga Account                                                     |                                            |       |                                          |                      |                          | 1              |
|--------------------------|------------------------------------------------------------------------------|--------------------------------------------|-------|------------------------------------------|----------------------|--------------------------|----------------|
|                          | Transaction Group                                                            | Saved Templates                            | Í     |                                          | From Account Listing | ×                        |                |
|                          | Transaction Group *                                                          |                                            | iter  | Search By Account Name                   | Account Name         |                          |                |
|                          |                                                                              |                                            | ce    |                                          |                      | Search                   |                |
|                          | Sender Details                                                               |                                            | ion   | Account Name 💲                           | Account No. 💲        | Account Balance          |                |
|                          | From Account * Select Q                                                      | Payment Mode * Other CIMB Niaga Account    | ort O | NGB ID SIT FUNC LONG DESCRIPTION ACCOUNT | 1232313123213466     | 1DR 0.00                 |                |
|                          | Payment Date *                                                               |                                            | 0     | NULYNUPZSJY                              | 700005177400         | 1DR 0.00                 |                |
| Klik <b>From Account</b> | 07 Nov 2023                                                                  | Recurring transfer                         | 0     | INTEM WARYU                              | 703057605100         | IDR 1,883,242,330,088.76 | 2 Pilih Sumber |
|                          | Reneficiary Details                                                          | Sourd Baneficitory                         | 0     | GLACCT 0111D                             | 703089333800         | IDR 0.00                 | Dana           |
|                          | beneficiary becans                                                           |                                            | lan O | GL ACCT 201D                             | 703185655500         | IDR 47,030,875.15        |                |
|                          | Account Type * CIMB Niaga Account                                            | Beneficiary Account No. *                  | ort   | GLACCT 20A                               | 703191586400         | IDR 34,015,308.00        |                |
|                          |                                                                              |                                            | 0     | GL ACCT 208                              | 703191691600         | IDR 506,642.00           |                |
|                          | Transaction Details                                                          |                                            | 0     | BANGUN PERSADA SEKALI                    | 703196574000         | IDR 101,677,644.48       |                |
|                          | Transaction Currency * Amount *           IDR - INDONESIA RU Y         Enter |                                            | 0     | IDR ACCT 01                              | 760993613000         | IDR 72,333,185.05        |                |
|                          |                                                                              |                                            | 0     | BANGUN PERSADA SEKALI                    | 7609937442500        | IDR 8,926,812,363,085.69 |                |
|                          | Other Details                                                                |                                            | 0     | GL ACCT 0111E                            | 760940351100         | 1DR 0.09                 |                |
|                          | Customer Reference No. 🔮<br>Enter                                            | Other Payment Details  Enter               | 0     | GL ACCT 0111D                            | 80000332501          | 1DR 0.00                 |                |
|                          | Payment Advice Simple Advice                                                 |                                            | 0     | GL ACCT 20D                              | 800000332502         | IDR 0.00                 | 3 Klik Next    |
|                          |                                                                              |                                            |       |                                          | < 1 of 2 >           |                          |                |
|                          |                                                                              | Add Another Transaction Save as Draft Next |       | _                                        |                      | Cancel Next              |                |
|                          |                                                                              |                                            |       |                                          |                      |                          | 7              |

Menu : Pay & Transfer > Other CIMB Niaga Account | Deskripsi: menu ini berfungsi sebagai mode pembayaran konsumen ke 3<sup>rd</sup> Party CIMB Account

#### Langkah 5. [*Maker*] [1] Pilih tanggal yang sesuai

| Pilih Tanggal | Pay  | ment Date *    |         |      |        |       |               |                                            |
|---------------|------|----------------|---------|------|--------|-------|---------------|--------------------------------------------|
| yang Sesuai   | 14 5 | Sep 2023       |         |      |        |       | Ó             | Recurring transfer                         |
|               |      | Santambo       |         | 2022 |        |       |               |                                            |
|               |      | Septembe       |         | 2023 |        |       |               |                                            |
|               |      | Sun Mon        | Tue     | Wed  | 'hu Fr | 'i Sa |               | Saved Beneficiary                          |
|               |      | 27 28          | 29      | 30   |        |       |               | Beneficiary Account No. *                  |
|               |      | 3 4            | 5       | 6    | 7 8    | 9     | ~             |                                            |
|               |      |                |         | 13   | 14 1   | 5 16  |               |                                            |
|               |      | 17 18          | 19      | 20   | 21 23  | 2 23  |               |                                            |
|               |      | 24 25          | 26      | 27   | 28 2   | 9 30  |               |                                            |
|               |      |                |         |      |        |       |               |                                            |
|               | Tra  | nsaction Curre | ency *  |      | Amo    | unt * |               |                                            |
|               |      | R - INDONE     | SIA KU  | *    | Ente   | er.   |               |                                            |
|               |      |                |         |      |        |       |               |                                            |
|               | Othe | er Details     |         |      |        |       |               |                                            |
|               | othe | Detuns         |         |      |        |       |               |                                            |
|               | Cus  | tomer Refere   | nce No. | 0    |        |       |               | Other Payment Details 🜒                    |
|               | Ent  | ter            |         |      |        |       |               | Enter                                      |
|               | Pay  | ment Advice    |         |      |        |       |               |                                            |
|               |      | N              | o Advi  | ce   |        |       | Simple Advice |                                            |
|               |      |                |         |      |        |       |               |                                            |
|               |      |                |         |      |        |       |               |                                            |
|               |      |                |         |      |        |       |               | Add Another Transaction Save as Draft Next |
|               |      |                |         |      |        |       |               |                                            |

Menu : Pay & Transfer > Other CIMB Niaga Account | Deskripsi: menu ini berfungsi sebagai mode pembayaran konsumen ke 3<sup>rd</sup> Party CIMB Account

#### Langkah 6. [*Maker*] [1] Pilih *Beneficiary Account Type*

| Account Type *                  | Beneficiary Account No. *         |
|---------------------------------|-----------------------------------|
| CIMB Niaga Account              |                                   |
| CIMB Niaga Account              |                                   |
| OCTO Pay                        | Pilih Beneficiary<br>Acoount Type |
| Transaction Currency * Amount * |                                   |
| IDR - INDONESIA RU 🗸 Enter      |                                   |

Menu : Pay & Transfer > Other CIMB Niaga Account | Deskripsi: menu ini berfungsi sebagai mode pembayaran konsumen ke 3rd Party CIMB Account

Langkah 6a. [*Maker*] [1] Isi *Beneficiary Account No*. jika Tipe Akun = *CIMB Niaga Account* 

| ccount Type *     |   | Beneficiary Account No. * |  |
|-------------------|---|---------------------------|--|
| IMB Niaga Account | ~ |                           |  |
| no maga necoune   |   |                           |  |

Menu : Pay & Transfer > Other CIMB Niaga Account | Deskripsi: menu ini berfungsi sebagai mode pembayaran konsumen ke 3<sup>rd</sup> Party CIMB Account

Langkah 6b. [Maker] [1] Isi Mobile No. jika Tipe Akun = Octo Pay

| Account Type * | Mobile No. * |  |
|----------------|--------------|--|
| ОСТО Рау       | +62          |  |
|                | +62          |  |

Menu : Pay & Transfer > Other CIMB Niaga Account | Deskripsi: menu ini berfungsi sebagai mode pembayaran konsumen ke 3rd Party CIMB Account

Langkah 7. [Maker] [1] Isi kolom Mandatory Fields yang tersisa > [2] klik tombol Next > klik tombol Submit

|                      | Other CIMB Niaga Account                                   |                                                       |         | Other CIMB Niaga Accou                          | Int > Review Details |                                                      |        |             |
|----------------------|------------------------------------------------------------|-------------------------------------------------------|---------|-------------------------------------------------|----------------------|------------------------------------------------------|--------|-------------|
|                      | Transaction Group                                          | Saved Templates                                       |         | Transaction Group                               |                      |                                                      |        |             |
|                      | Transactor Group * InHouse Transfer                        |                                                       |         | Transaction Group InHouse Transfer              |                      |                                                      |        |             |
|                      | Sender Details                                             |                                                       |         | Sender Details                                  |                      |                                                      |        |             |
|                      | Теен Ассонт <sup>4</sup><br>703057606100-IDR INTEM WAHYU Q | Payment Mode * Other CIMB Niaga Account               |         | From Account<br>IDR INTBM WAHYU - 703057606100  |                      | Payment Mode Other CIMB Niaga Account                |        |             |
|                      | Ryyreet Date * 14 Sep 2023                                 | Recurring transfer                                    |         | Payment Date<br>14 Sep 2023                     |                      |                                                      |        |             |
|                      | Beneficiary Details                                        | Saved Bonaticiary                                     |         | Beneficiary Details                             |                      |                                                      |        |             |
|                      | Account Type * CEMB Naga Account                           | Beneficiary Account No. * 800155254200                |         | Account Type<br>CIMB Niaga Account              |                      | Beneficiary Account No.<br>IDR 800152204200          |        |             |
| Isi Mandatory Fields | Beneficiany Nama<br>BANGUN PERSADA SEKALI                  | Beneficiary Account Carrency IDR - END ONESIAN RUPIAN |         | Beneficiary Name<br>BANGUN PERSADA SEKALI       |                      | Beneficiary Account Currency IDR - INDONESIAN RUPLAH |        |             |
|                      | Transaction Details                                        |                                                       |         | Transaction Details                             |                      |                                                      |        |             |
|                      | Transaction Carreroy * Arrowst * IDR - ENDONESIA RU.,      |                                                       |         | Transaction Currency<br>IDR - INDONESIAN RUPIAH | Amount<br>600,000.00 | Bank Charges<br>IDR 0.00                             |        |             |
|                      | Other Details                                              |                                                       |         | Other Details                                   |                      |                                                      |        | Klik Cubmit |
|                      | Customer Reference No.                                     | Other Payment Details   OPC                           |         | Customer Reference No.<br>RR                    |                      | Other Payment Details OPD                            |        | KIIK Submit |
|                      | Payment Advice No Advice Simple Advice                     |                                                       |         | Back                                            |                      |                                                      | Submit |             |
|                      |                                                            | Add Another Transaction Save as Draft Next            |         |                                                 |                      |                                                      |        |             |
|                      |                                                            |                                                       | Klik Ne | xt                                              |                      |                                                      |        |             |

Menu : Pay & Transfer > Other CIMB Niaga Account | Deskripsi: menu ini berfungsi sebagai mode pembayaran konsumen ke 3rd Party CIMB Account

Langkah 8. Sistem akan mengarahkan pada halaman Acknowledgment setelah Submit berhasil.

| Task has been se<br>⊙ Reference No.:IIT23091400                                 | ent for approval     | 14 Sep 2023 17:41:09 WIB                                                                               |  |
|---------------------------------------------------------------------------------|----------------------|----------------------------------------------------------------------------------------------------|--|
| Transaction Group                                                               |                      |                                                                                                    |  |
| Transaction Group<br>InHouse Transfer                                           |                      |                                                                                                    |  |
| Sender Details                                                                  |                      |                                                                                                    |  |
| From Account<br>IDR INTBM WAHYU - 70305760610<br>Payment Date<br>14 Sep 2023    | 10                   | Payment Mode Other CIMB Niaga Account                                                                  |  |
| Beneficiary Details                                                             |                      |                                                                                                    |  |
| Account Type<br>CIMB Niaga Account<br>Beneficiary Name<br>BANGUN PERSADA SEKALI |                      | Beneficiary Account No.<br>IDR 800152204200<br>Beneficiary Account Currency<br>IDR - INDONESIAN RUPIAH |  |
| Transaction Details                                                             |                      |                                                                                                    |  |
| Transaction Currency<br>IDR - INDONESIAN RUPIAH                                 | Amount<br>600,000.00 | Bank Charges<br>IDR 0.00                                                                               |  |
| Other Details                                                                   |                      |                                                                                                    |  |
| Customer Reference No.<br>RR                                                    |                      | Other Payment Details OPD                                                                              |  |
|                                                                                 |                      |                                                                                                    |  |

Menu : Pay & Transfer > Other CIMB Niaga Account | Deskripsi: menu ini berfungsi sebagai mode pembayaran konsumen ke 3rd Party CIMB Account

#### Langkah 9: Login sebagai Approver

Langkah 10: [Approver] [1] Arahkan pada menu disamping: Klik Task List > [2] Klik pada hyperlink transaksi yang telah dikirim.

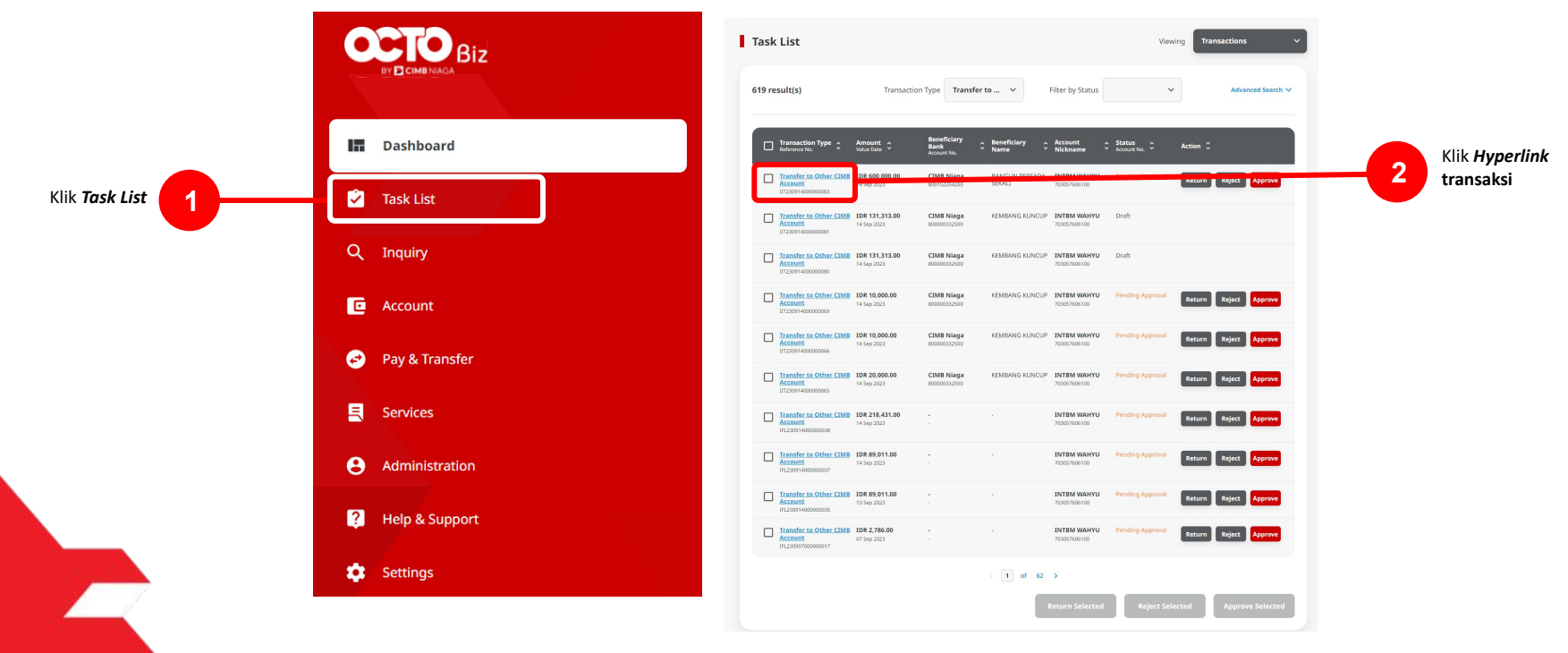

Menu : Pay & Transfer > Other CIMB Niaga Account | Deskripsi: menu ini berfungsi sebagai mode pembayaran konsumen ke 3rd Party CIMB Account

Langkah 11: [Approver] [1] Tinjau ulang detail transaksi yang telah di kirim oleh Maker dan klik tombol Approve > [2] Klik tombol Yes.

| ansaction Status : Pending Approval                                                  |                                              |                                        |    |                          |
|--------------------------------------------------------------------------------------|----------------------------------------------|----------------------------------------|----|--------------------------|
| aution Dute<br>23-09-14 17:41:09 WIB                                                 | Reference No.<br>IIT230914000000             | 083                                    |    |                          |
| ansaction Group                                                                      |                                              |                                        |    |                          |
| insaction Group<br>House Transfer                                                    |                                              |                                        |    |                          |
| inder Details                                                                        |                                              |                                        |    |                          |
| om Account<br>R INTEM WARTU - 702057006100                                           | Payment Mode<br>Other CIMB Niaga Account     | Poyment Date<br>16 Sep 2023            | es |                          |
| eneficiary Details                                                                   |                                              |                                        |    |                          |
| ouur Type<br>MB Niaga Account<br>neliciury Account Currency<br>R - INDONESIAN RUPSAH | Beneficiary Account No.<br>IDIR 800152204200 | Bendiany Kane<br>Bangun Persada Sekale |    |                          |
| ansaction Details                                                                    |                                              |                                        |    |                          |
| Insuction Currency Amount<br>R. INDONESIAN 680,000.00<br>JPIAH                       | Bank Charges<br>IDR 0.00                     |                                        |    | Appro                    |
| ther Details                                                                         |                                              |                                        |    | Are you sure you want to |
| storser Reference No.                                                                | Other Payment Details<br>OPD                 |                                        |    | No                       |
| ser Activities                                                                       |                                              |                                        |    |                          |
| User                                                                                 | Activities D                                 | ale / Time Remark                      |    |                          |
| MAKER7                                                                               | Submit b                                     | 6 Sep 2023 17:41:09 W88                |    |                          |
| mark                                                                                 |                                              |                                        |    |                          |
| Renarks<br>Approved                                                                  |                                              |                                        |    |                          |
| Maximum 700 oharakites                                                               |                                              |                                        |    | lik Approva jiko         |
| Back                                                                                 |                                              | eturn Reject Approve                   |    | lik Approve Jika         |

Klik Yes

Menu : Pay & Transfer > Other CIMB Niaga Account | Deskripsi: menu ini berfungsi sebagai mode pembayaran konsumen ke 3rd Party CIMB Account

Langkah 12: [*Approver*] [1] Sistem akan memunculkan *pop up* **Approver transaksi pada website**, dan [2] Mengirim **notifikasi persetujuan transaksi** ke perangkat *Mobile* 

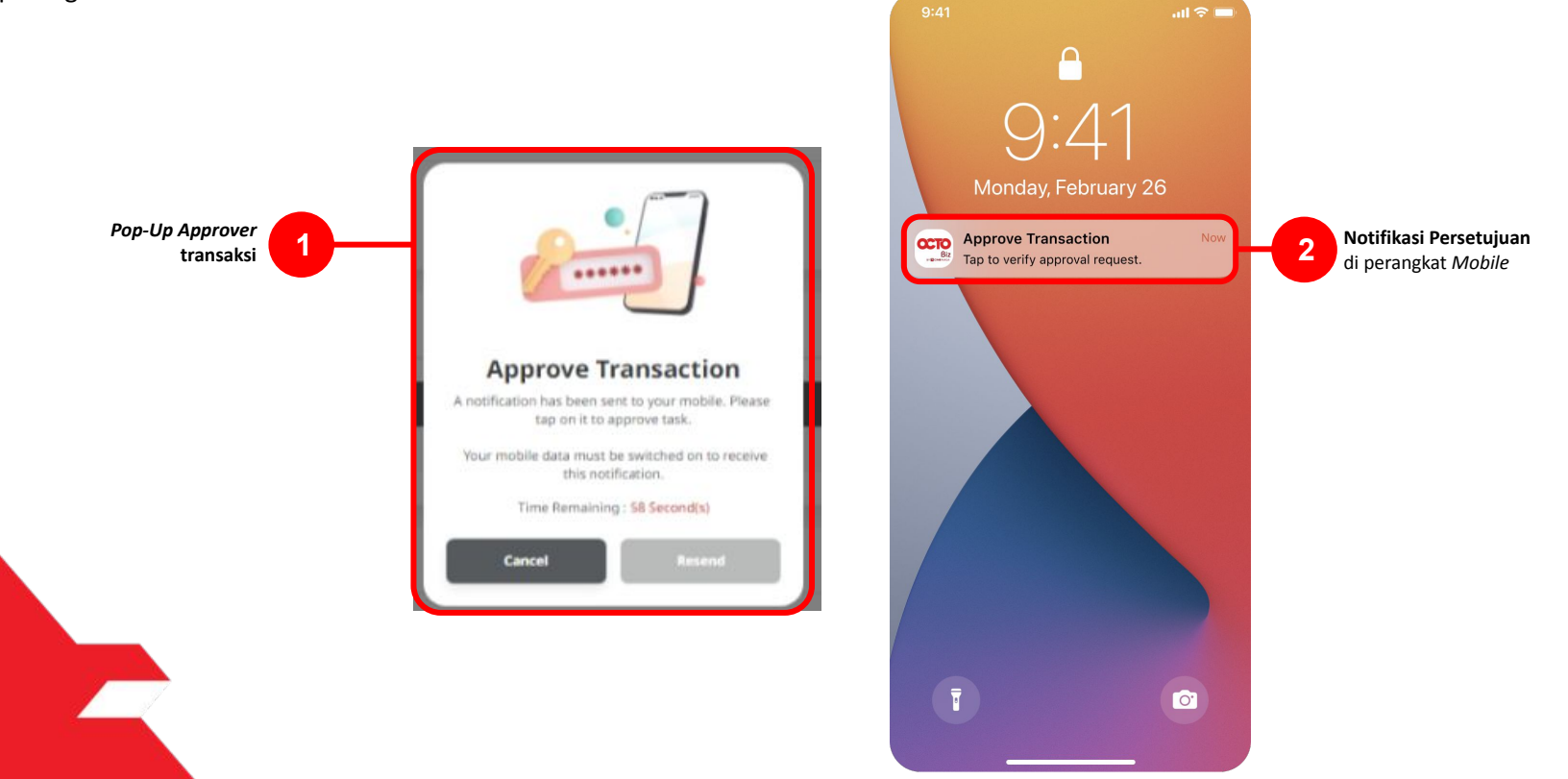

Menu : Pay & Transfer > Other CIMB Niaga Account | Deskripsi: menu ini berfungsi sebagai mode pembayaran konsumen ke 3rd Party CIMB Account

#### Langkah 13: [Approver] [1] Klik notifikasi untuk membuka Secure Token > [2] Klik tombol Approve > [3] Isi 6-digit PIN

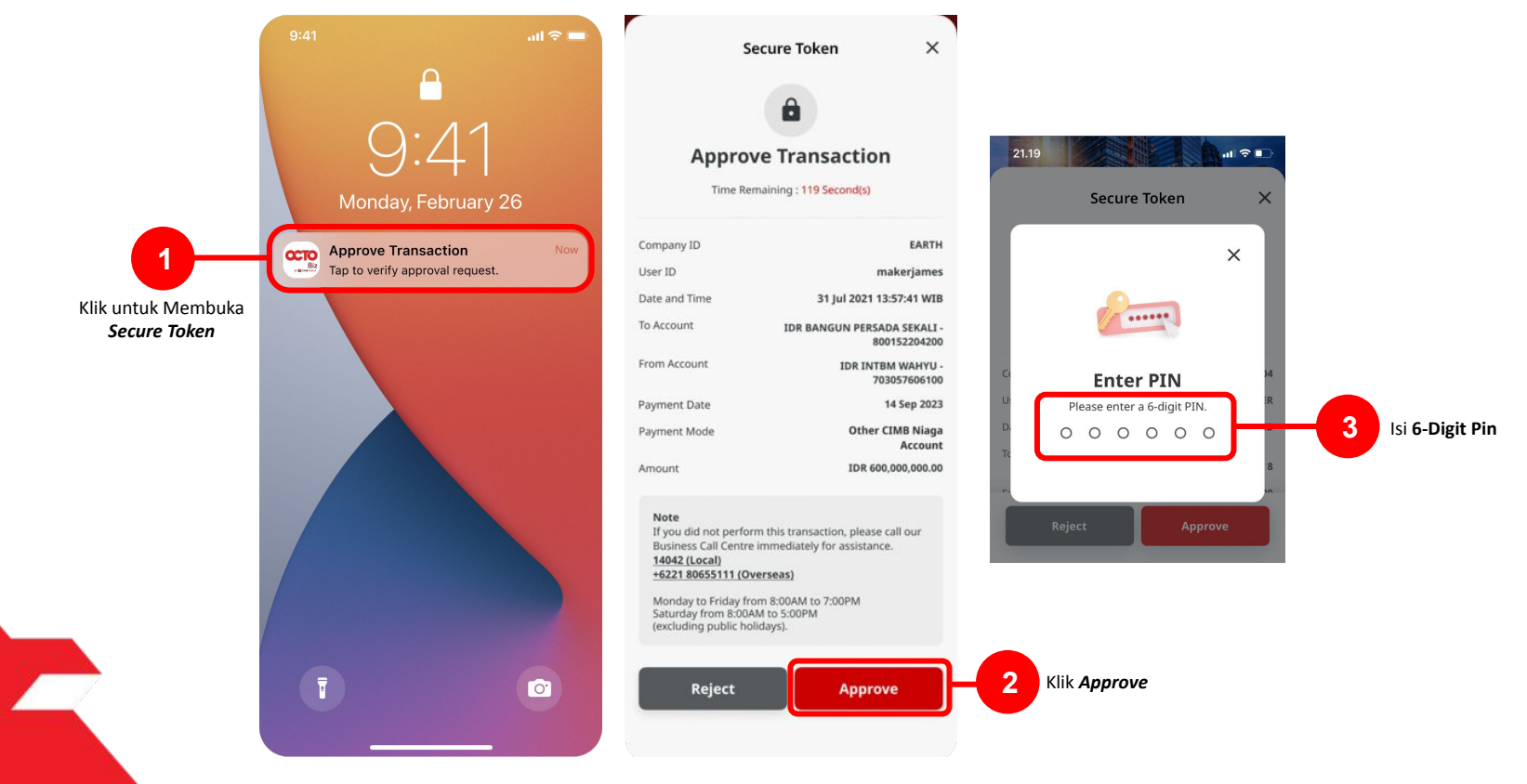

Menu : Pay & Transfer > Other CIMB Niaga Account | Deskripsi: menu ini berfungsi sebagai mode pembayaran konsumen ke 3rd Party CIMB Account

Langkah 14: Jika Transaksi Sukses, Sistem akan memberikan pesan notifikasi Acknowledgement di perangkat Mobile

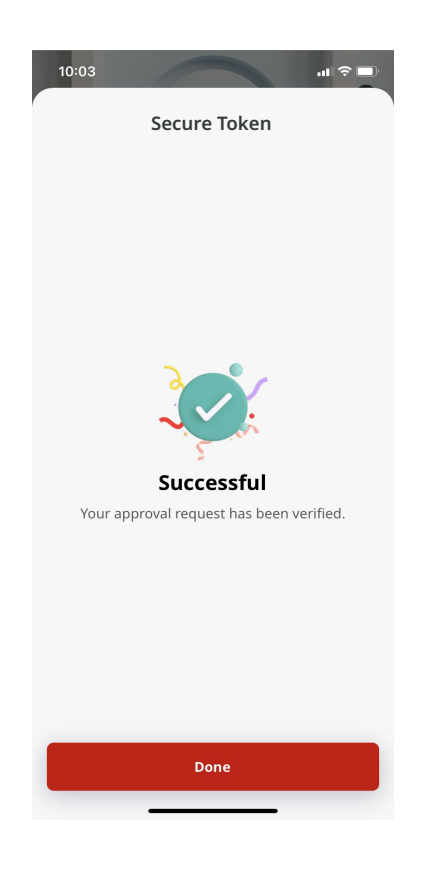

Menu : Pay & Transfer > Other CIMB Niaga Account | Deskripsi: menu ini berfungsi sebagai mode pembayaran konsumen ke 3rd Party CIMB Account

Langkah 15: Sistem juga akan mengarahkan ke **halaman** *Acknowledgment* pada Web.

| <b>Transactio</b><br>⊘ Reference No.:I             | n(s) approve            | d O Approved On : 13 Sep 2023 15:52:38 W/IB |                             | - Çi |
|----------------------------------------------------|-------------------------|---------------------------------------------|-----------------------------|------|
| Status : Authorised                                |                         |                                             |                             |      |
| Note: Refer to Transact                            | ion Status Inquiry Modu | ile for latest details updated status.      |                             |      |
| fransaction Group                                  |                         |                                             |                             |      |
| Transaction Group<br>InHouse Transfer              |                         |                                             |                             |      |
| Sender Details                                     |                         |                                             |                             |      |
| From Account<br>IDR INTBM WAHYU - 70               | 3057606100              | Payment Mode<br>Other CIMB Niaga Account    | Payment Date<br>13 Sep 2023 |      |
| Beneficiary Details                                |                         |                                             |                             |      |
| To Account<br>IDR GL ACCT 201D-7031                | 85655500                |                                             |                             |      |
| Transaction Details                                |                         |                                             |                             |      |
| Transaction Currency<br>IDR - INDONESIAN<br>RUPIAH | Amount<br>500,000.00    | Bank Charges<br>IDR 0.00                    |                             |      |
| Other Details                                      |                         |                                             |                             |      |
| Lustomer Reference No.                             |                         | Other Payment Details                       |                             |      |

Menu : Pay & Transfer > Other CIMB Niaga Account | Deskripsi: menu ini berfungsi sebagai mode pembayaran konsumen ke 3rd Party CIMB Account

Langkah 16: Ketika proses payment selesai, status akan berubah menjadi "Successful".

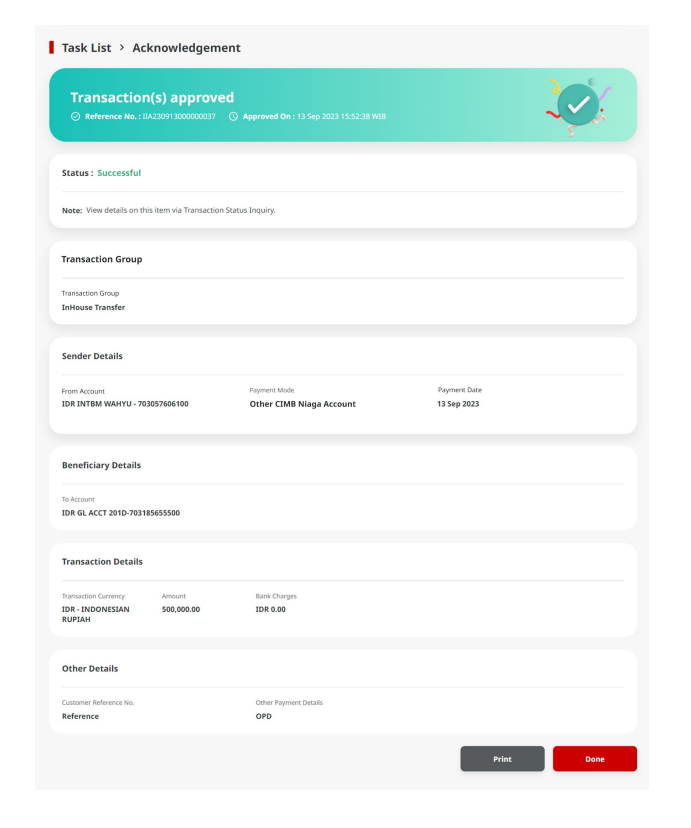

### Tipe Pembayaran Berdasarkan Peran User

- 1. Maker-Approver Flow
- 2. Single Access User Flow Flow

Menu : Pay & Transfer > Other CIMB Niaga Account | Deskripsi: menu ini berfungsi sebagai mode pembayaran konsumen ke 3rd Party CIMB Account

Langkah 1: Login Sebagai akun Single Access User (Single Access User Flow)

Langkah 2: [Single Access User] [1] Arahkan pada Pay & Transfer > Klik tombol Other CIMB Niaga Account

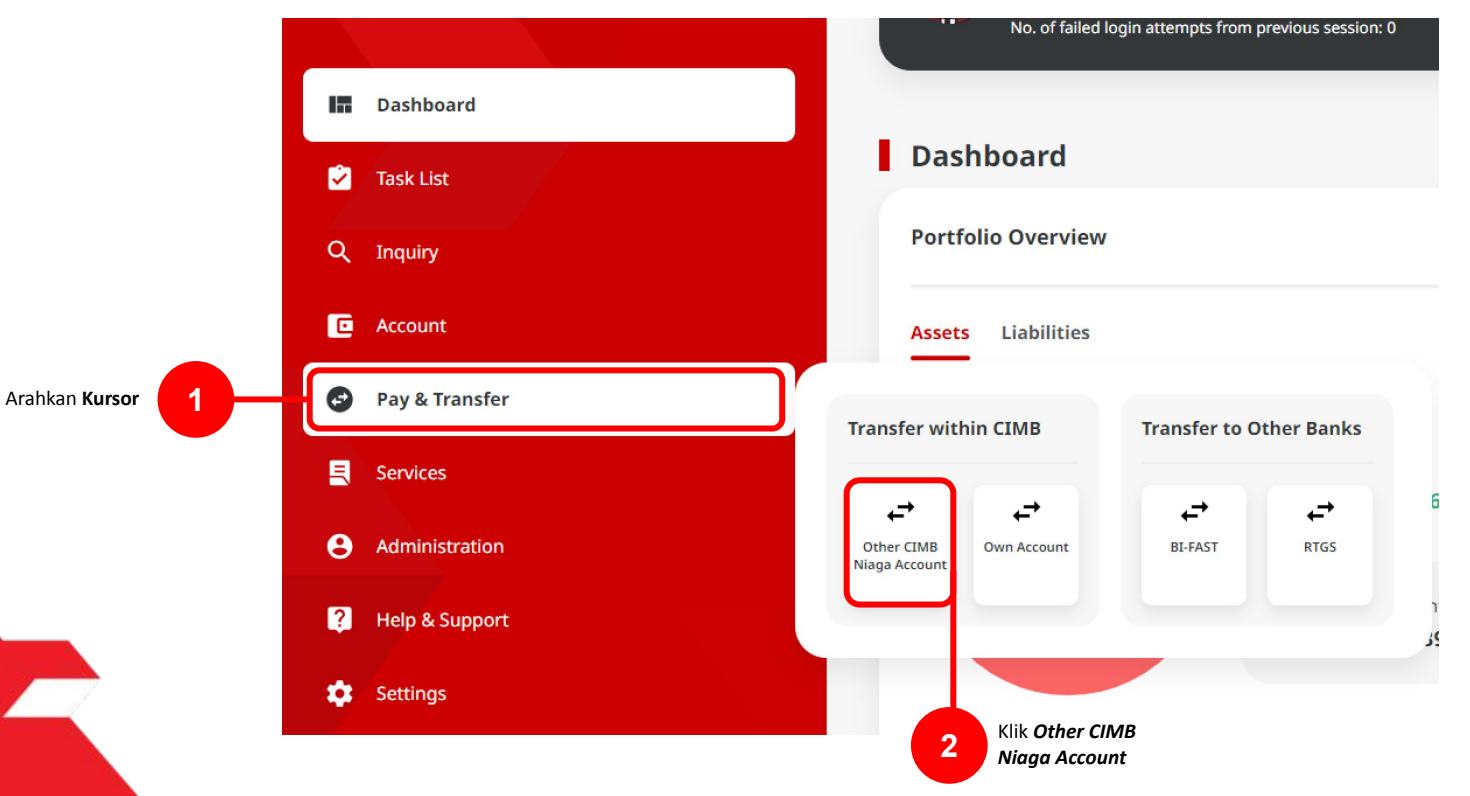

Menu : Pay & Transfer > Other CIMB Niaga Account | Deskripsi: menu ini berfungsi sebagai mode pembayaran konsumen ke 3rd Party CIMB Account

#### Langkah 3. [*Single Access User*] Pada Halaman *Payment Data Entry*, [1] Klik *From Account* > [2] Pilih sumber dana > [3] Klik tombol *Next*.

|                   | Other CIMB Niaga Account                                   |                                            |         |                                          |                      |                          |                |
|-------------------|------------------------------------------------------------|--------------------------------------------|---------|------------------------------------------|----------------------|--------------------------|----------------|
|                   | Transaction Group                                          | Saved Templates                            |         |                                          | From Account Listing | ×                        |                |
|                   | Transaction Group + InHouse Transfer                       |                                            | ter Sea | arch By<br>Account Name                  | Account Name         |                          | 2              |
|                   |                                                            |                                            | 20      |                                          |                      | Search                   |                |
|                   | Sender Details                                             |                                            |         | Account Name 🗘                           | Account No. 🗘        | Account Balance          |                |
| <b>1</b> —        | Prem Account * Select Q                                    | Payment Mode * Other CIMB Niaga Account    | ort O   | NGB ID SIT FUNC LONG DESCRIPTION ACCOUNT | 1232313123213456     | IDR 0.50                 |                |
|                   | Payment Date *                                             |                                            | 0       | NULYNUPZSJIY                             | 700005177400         | 10R 0.00                 |                |
| Klik From Account | 07 Nov 2023                                                | Recurring transfer                         | 0       | INTEM WARYU                              | 703037606100         | IDR 1,883,242,330,088.76 | 2 Pilih Sumber |
|                   | Beneficiary Details                                        | Saved Beneficiary                          | 0       | GL ACCT 0111D                            | 705089333800         | 10R 0.00                 |                |
|                   | Account Type *                                             | Beneficiary Account No. *                  | on O    | GL ACCT 2010                             | 703185655500         | IDR 47,030,875.15        |                |
|                   | CIMB Niaga Account                                         |                                            | ort     | GLACCT 20A                               | 703191586400         | IDR 34,015,308.00        |                |
|                   |                                                            |                                            | 0       | GLACCT 208                               | 703191691600         | IDR 506,642.00           |                |
|                   | Transaction Details                                        |                                            | 0       | BANGUN PERSADA SEKALI                    | 703196574000         | IDR 101,677,644.48       |                |
|                   | Transaction Currency * Amount * DDR - INDONESIA RU V Enter |                                            | 0       | IDR ACCT 01                              | 760935613000         | IDR 72,333,185.05        |                |
|                   |                                                            |                                            | 0       | BANGUN PERSADA SEKALI                    | 760937442500         | IDR 8,926,812,563,865.69 |                |
|                   | Other Details                                              |                                            | 0       | GLACCT 0111E                             | 760940351100         | IDR 0.00                 |                |
|                   | Customer Reference No.                                     | Other Payment Details  Enter               | 0       | GL ACCT 0111D                            | 800000332501         | 10R 0.00                 |                |
|                   | Payment Advice No Advice Simple Advice                     |                                            | 0       | GL ACCT 20D                              | 800000332502         | 1DR 0.00                 | 3 Klik Next    |
|                   |                                                            |                                            |         |                                          | < 1 of 2 >           |                          |                |
|                   |                                                            | Add Another Transaction Save as Draft Next |         |                                          |                      | Cancel Next              |                |
|                   |                                                            |                                            |         |                                          |                      |                          | 23             |

Menu : Pay & Transfer > Other CIMB Niaga Account | Deskripsi: menu ini berfungsi sebagai mode pembayaran konsumen ke 3<sup>rd</sup> Party CIMB Account

Langkah 4. [Single Access User] [1] Pilih tanggal yang sesuai

| Payment Date *                  |                                                                                                    |
|---------------------------------|----------------------------------------------------------------------------------------------------|
| 14 Sep 2023                     | Recurring transfer                                                                                                    |
|                                 |                                                                                                    |
| September v 2023 v              |                                                                                                    |
| Sun Mon Tue Wed Thu Fri Sat     | Saved Beneficiary                                                                                                    |
| 27 28 29 30 31 1 2              | Beneficiary Account No. *                                                                                                    |
|                                 | · ·                                                                                                    |
| 17 18 19 20 21 22 23            |                                                                                                    |
| 24 25 26 27 28 29 30            |                                                                                                    |
|                                 |                                                                                                    |
| Transaction Currency * Amount * |                                                                                                    |
| IDR - INDONESIA RU 🗸 Enter      |                                                                                                    |
|                                 |                                                                                                    |
|                                 |                                                                                                    |
| Other Details                   |                                                                                                    |
| Customer Reference No.          | Other Payment Details 🜒                                                                                                    |
| Enter                           | Enter                                                                                                    |
| Payment Advice                  |                                                                                                    |
| No Advice Simple Adv            | ldvice                                                                                                    |
|                                 |                                                                                                    |
|                                 |                                                                                                    |
|                                 | Add Another Transaction Save as Draft Next                                                                                                    |
|                                 | 14 Sep 2023       2         September       2023         Sun       Mon         Tue       Wed         Thu       Fri         Sat       1         27       28         3       4         5       6         7       18         10       11         12       13         14       15         17       18         19       20         24       25         25       26         24       25         25       26         24       25         25       26         24       25         25       26         26       27         28       29         30       30 |

Menu : Pay & Transfer > Other CIMB Niaga Account | Deskripsi: menu ini berfungsi sebagai mode pembayaran konsumen ke 3<sup>rd</sup> Party CIMB Account

#### Langkah 5. [Single Access User] [1] Pilih Beneficiary Account Type

| CIMB Niaga Account<br>CIMB Niaga Account<br>DCTO Pay Pilih Beneficiary<br>Account Type | Account Type *         |          | Beneficiary Acc | count No. *                       |  |
|----------------------------------------------------------------------------------------|------------------------|----------|-----------------|-----------------------------------|--|
| CIMB Niaga Account OCTO Pay Pilih Beneficiary Account Type                             | CIMB Niaga Account     |          | <u>^</u>        |                                   |  |
| OCTO Pay                                                                               | CIMB Niaga Account     |          |                 |                                   |  |
|                                                                                        | ОСТО Рау               |          | -1              | Pilih Beneficiary<br>Acoount Type |  |
| Transaction Currency * Amount *                                                        | Transaction Currency * | Amount * |                 |                                   |  |
| IDR - INDONESIA RU Y Enter                                                             | IDR - INDONESIA RU 🗸   | Enter    |                 |                                   |  |

Menu : Pay & Transfer > Other CIMB Niaga Account | Deskripsi: menu ini berfungsi sebagai mode pembayaran konsumen ke 3rd Party CIMB Account

Langkah 5a. [Single Access User] [1] Isi Beneficiary Account No. jika Tipe Akun = CIMB Niaga Account

| ccount Type *      |   | Beneficiary Account No. * |  |
|--------------------|---|---------------------------|--|
| CIMB Niaga Account | * |                           |  |
|                    |   |                           |  |

Menu : Pay & Transfer > Other CIMB Niaga Account | Deskripsi: menu ini berfungsi sebagai mode pembayaran konsumen ke 3<sup>rd</sup> Party CIMB Account

Langkah 5b. [Single Access User] [1] Isi Mobile No. jika Tipe Akun = Octo Pay

| Account Type * | Mobile No. * |  |
|----------------|--------------|--|
| ОСТО Рау       | +62          |  |
| У              | +62          |  |

Menu : Pay & Transfer > Other CIMB Niaga Account | Deskripsi: menu ini berfungsi sebagai mode pembayaran konsumen ke 3rd Party CIMB Account

Langkah 6. [Single Access User] [1] Isi kolom Mandatory Fields yang tersisa > [2] klik tombol Next > klik tombol Submit

| Transaction Group         East Number           Transaction Group         Transaction Group                                                                                                    |               |
|----------------------------------------------------------------------------------------------------|---------------|
| Transitor (sup *                                                                                                    |               |
| Infease Transfer V<br>Infease Transfer                                                                                                    |               |
| Sender Details Sender Details                                                                                                    |               |
| Territoria Papertino *                                                                                                    |               |
| 793977964789 DEB RYTEN WARTU CALL RADAR COUNT CALL RADAR COUNT CALL RADAR |               |
| Navoro Star <sup>2</sup> Payment Date<br>14 Sep 2023 D Incurring usuality 14 Sep 2023                                                                                                    |               |
| Beneficiary Details Beneficiary Details                                                                                                    |               |
| Account Type*     Bendlary Account Tu, *     Account Type     Bendlary Account Tu,       CDMB Naga Account     B0152204200     CDMB Naga Account     TDM B0152204200                                                                                                    |               |
| Revention yourse         Beneficiary Account Convery         Beneficiary Account Convery           BANGUN PERSON SEXULI         Ibin INDONESIAN KUPLAH         V                                                                                                    |               |
| Isi Mandatory Fields                                                                                                    |               |
| Transaction Details Transaction Details                                                                                                    |               |
| Transanto carray *     Ansar*     Transantor Carray *     Ansart     Bark Charges       Ide: INDOMISIANU     Edition 000     IDR - INDOMISIAN RUPEAH     600,000.00     IDR - 0.00                                                                                                    |               |
| Other Details Other Details                                                                                                    |               |
| Casawer Information III     Other Payment Datalia     Continuer Reference Rise.     Other Payment Details       RR     OPD                                                                                                    | 3 Klik Submit |
| Figura Johns Simple Advice Back Submit                                                                                                    |               |
| Klik Next                                                                                                    |               |

Menu : Pay & Transfer > Other CIMB Niaga Account | Deskripsi: menu ini berfungsi sebagai mode pembayaran konsumen ke 3rd Party CIMB Account

Langkah 7: [Single Access User] [1] Sistem akan memunculkan pop up Approver transaksi pada website, dan [2] Mengirim notifikasi persetujuan transaksi ke perangkat Mobile

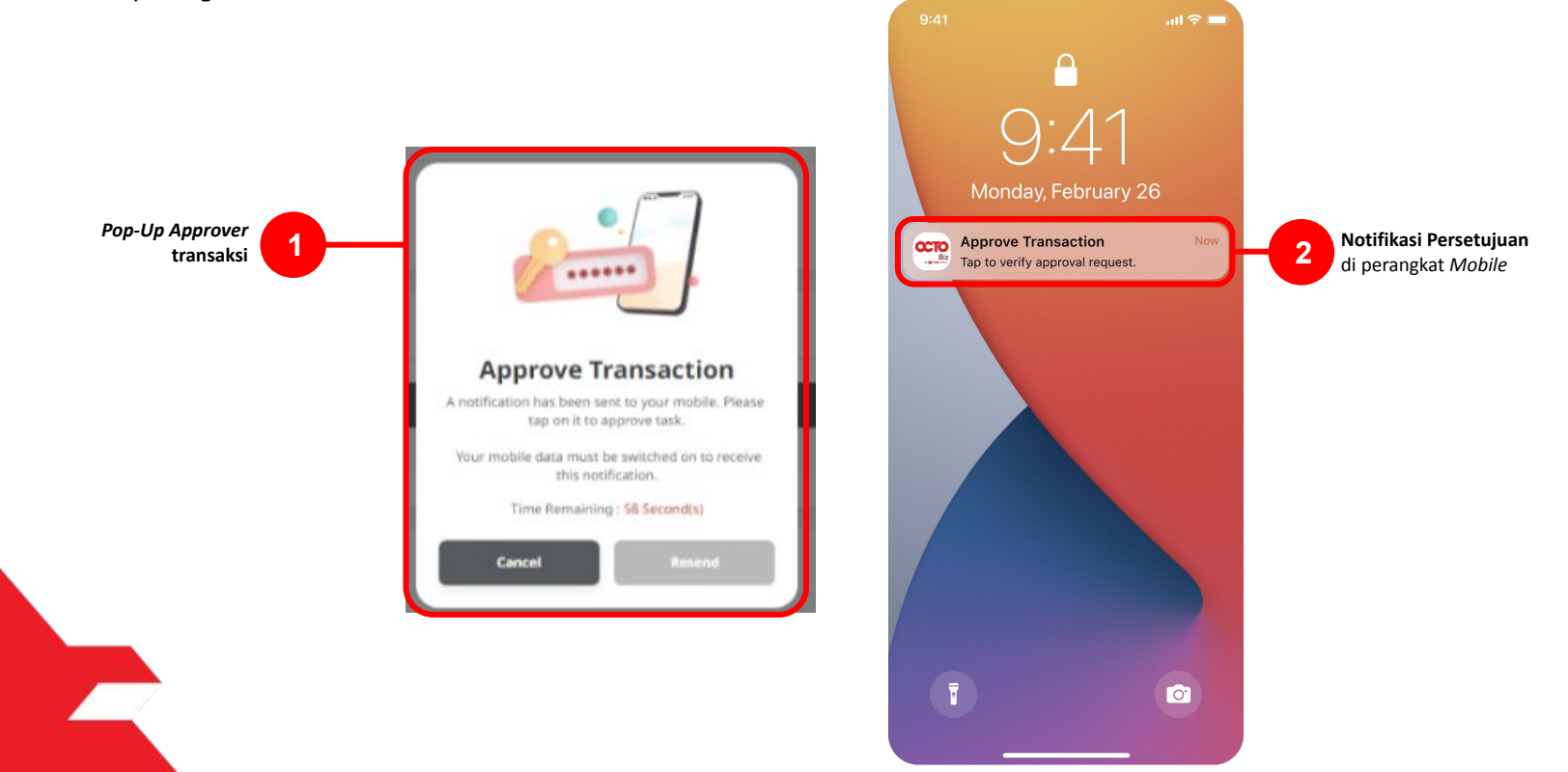

Menu : Pay & Transfer > Other CIMB Niaga Account | Deskripsi: menu ini berfungsi sebagai mode pembayaran konsumen ke 3rd Party CIMB Account

#### Langkah 8: [Single Access User] [1] Klik notifikasi untuk membuka Secure Token > [2] Klik tombol Approve > [3] Isi 6-digit PIN

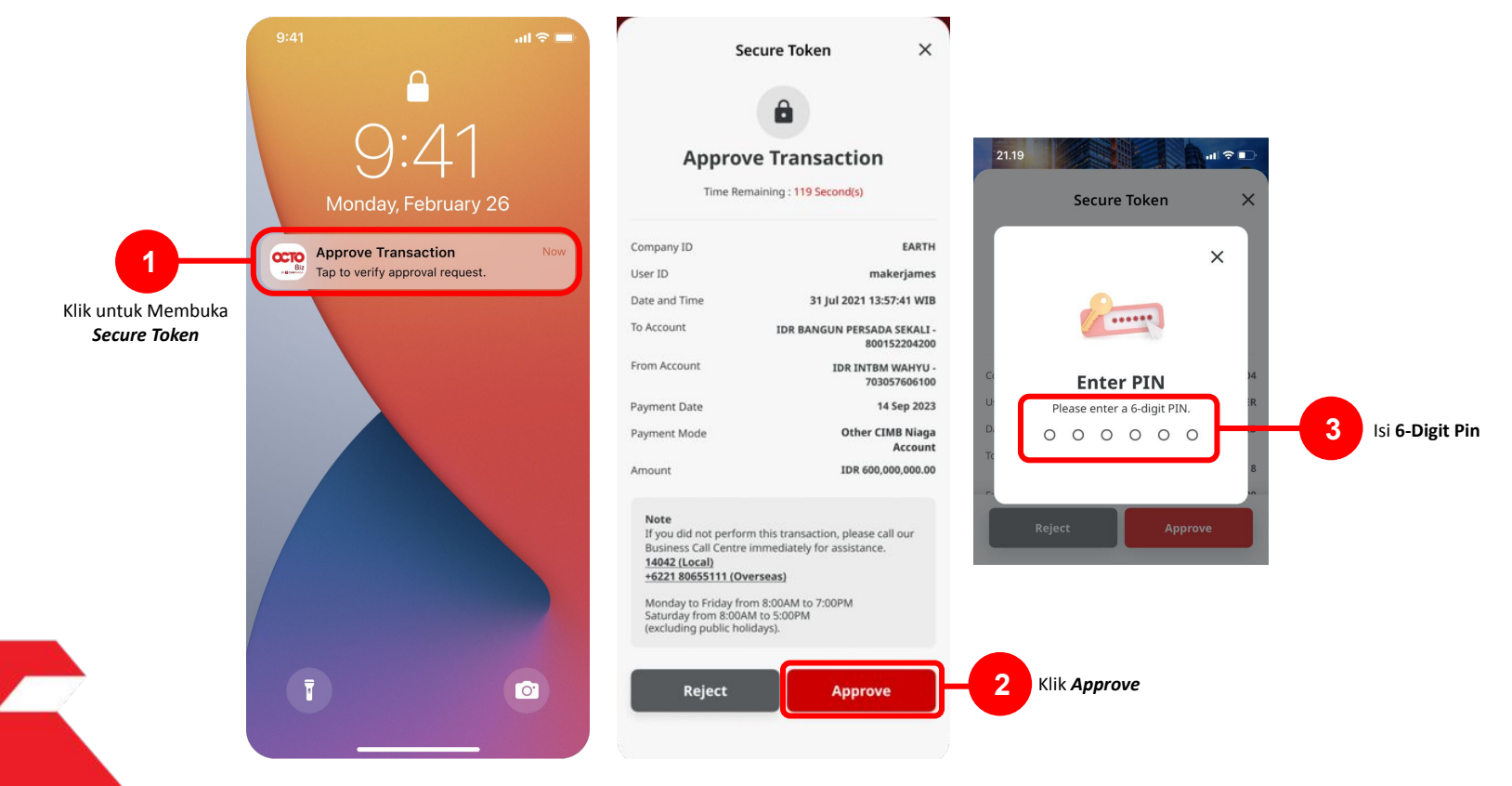

Menu : Pay & Transfer > Other CIMB Niaga Account | Deskripsi: menu ini berfungsi sebagai mode pembayaran konsumen ke 3rd Party CIMB Account

Langkah 9: Jika Transaksi Sukses, Sistem akan memberikan pesan notifikasi Acknowledgement di perangkat Mobile

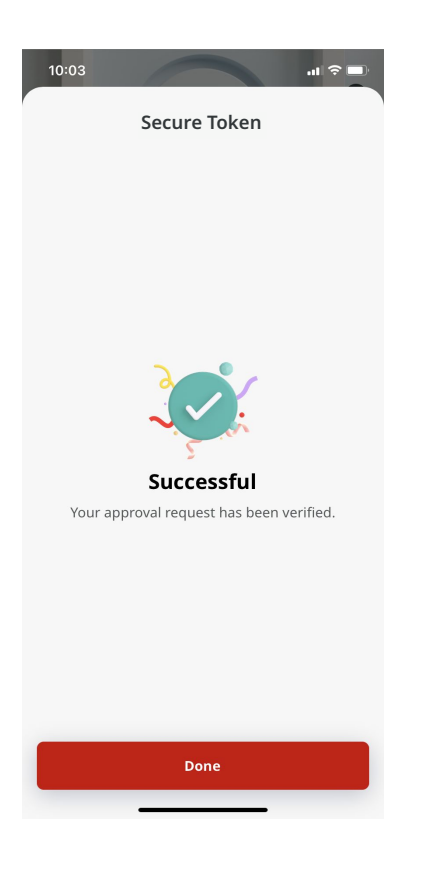

Menu : Pay & Transfer > Other CIMB Niaga Account | Deskripsi: menu ini berfungsi sebagai mode pembayaran konsumen ke 3<sup>rd</sup> Party CIMB Account

Langkah 10: Sistem juga akan mengarahkan ke **halaman** *Acknowledgment* pada Web.

| Successful <ul> <li>Reference No. : IIT23091400</li> </ul>                   |                             |                                       | S. |
|------------------------------------------------------------------------------|-----------------------------|---------------------------------------|----|
| Status : Successful                                                          |                             |                                       |    |
| Note: View details on this item via                                          | Transaction Status Inquiry. |                                       |    |
| Fransaction Group                                                            |                             |                                       |    |
| Transaction Group<br>InHouse Transfer                                        |                             |                                       |    |
| Sender Details                                                               |                             |                                       |    |
| From Account<br>IDR INTBM WAHYU - 70305760610<br>Payment Date<br>14 Sep 2023 | 10                          | Payment Mode Other CIMB Niaga Account |    |
| Beneficiary Details                                                          |                             |                                       |    |
| Account Type<br>OCTO Pay<br>Beneficiary Name<br>ANYA FORGER                  |                             | Mobile No.<br>+62 87723456789         |    |
| Transaction Details                                                          |                             |                                       |    |
| Transaction Currency<br>IDR - INDONESIAN RUPIAH                              | Amount<br>40,000.00         | Bank Charges<br>IDR 0.00              |    |
| Other Details                                                                |                             |                                       |    |
| Customer Reference No.<br>RR                                                 |                             | Other Payment Details<br>OPD          |    |
|                                                                              |                             |                                       |    |

Multiple Beneficiary Submission

#### **Transfer to 3<sup>rd</sup> Party Account (Multiplpe Beneficiary Submission)**

Menu : Pay & Transfer > Other CIMB Niaga Account | Deskripsi: menu ini berfungsi sebagai mode pembayaran konsumen ke 3rd Party CIMB Account

#### Langkah 1: Login User sebagai Maker, dan masuk ke Menu BI-FAST Data Entry Page

Langkah 2: Pada halaman input Data pembayaran, [1] Klik From Account > [2] Pilih Sumber Dana > [3] klik tombol Next

| Other CIMB Niaga Account                                   |                                            |        |                                          |                      |                          | _  |   |
|------------------------------------------------------------|--------------------------------------------|--------|------------------------------------------|----------------------|--------------------------|----|---|
| Transaction Group                                          | Saved Templates                            |        |                                          | From Account Listing | ×                        |    |   |
| Transaction Group * EnHouse Transfer                       | ·                                          | der Se | nch By<br>Account Name                   | Account Name         |                          | 64 |   |
|                                                            |                                            |        |                                          |                      | Search                   |    |   |
| Sender Details                                             |                                            |        |                                          |                      |                          |    |   |
| From Account *                                             | Payment Mode *                             | on (   | Account Name 🗘                           | Account No. 🗘        | Account Balance          |    |   |
| Select                                                     | Other CIMB Niaga Account                   | or O   | NGB ID SIT FUNC LONG DESCRIPTION ACCOUNT | 1232313123213456     | 10R 0.00                 |    |   |
| Pryment Data *<br>07 Nov 2023                              | Recurring transfer                         | 0      | NUCINURZEJY                              | 700005177490         | 109 0.00                 |    | F |
|                                                            |                                            | 0      | INTEM WARRY                              | 703057604100         | 109 1,003,242,230,000.76 | 2  |   |
| Beneficiary Details                                        | Saved Beneficiary                          | 0      | GLACCT0111D                              | 703089233890         | 109 0.00                 |    |   |
| Account Type * CIMB Niaga Account                          | Baneficiary Account No. *                  | on ()  | GL ACCT 201D                             | 703185655500         | 308 47,030,875.15        |    |   |
|                                                            |                                            | O      | GL ACCT 20A                              | 703191586490         | 104 34,015,308.00        |    |   |
| Transaction Details                                        |                                            | 0      | GLACCY 208                               | 703191691600         | 15R 566,642.00           |    |   |
| Transaction Currency * Amount * IDR - INDONESIA RU V Enter |                                            | 0      | BANGUN PERSADA SEXALI                    | 703196574000         | 10R 101,677,644.48       |    |   |
|                                                            |                                            | 0      | IDR ACCT 01                              | 760935613000         | 10R 72,333,185.85        |    |   |
| Other Details                                              |                                            | 0      | BANGUN PERSADA SEKALI                    | 760907442500         | 108 8,926,812,563,065.69 |    |   |
| Customer Reference No.                                     | Other Payment Details ()<br>Enter          | 0      | GLACCTOITIE                              | 760940351100         | 10R 0.00                 |    |   |
| Rayment Advice                                             |                                            | 0      | GLACCT0111D                              | 800000332591         | 15R 6.00                 |    |   |
| No no vice Simple Advice                                   |                                            | 0      | GL AECT 20D                              | 800000332502         | 10R 0.00                 |    |   |
|                                                            | Add Another Transaction Save as Draft Next |        |                                          | < 1 af 2 >           |                          |    |   |

#### **Transfer to 3<sup>rd</sup> Party Account (Multiplpe Beneficiary Submission)**

Menu : Pay & Transfer > Other CIMB Niaga Account | Deskripsi: menu ini berfungsi sebagai mode pembayaran konsumen ke 3rd Party CIMB Account

Langkah 3. [*Maker*] [1] Isi kolom *beneficiary Details* dan seluruh kolom *Mandatory Fields* > [2] klik tombol Add Another Transaction

|                      | Other CIMB Niaga Account               |   |                              |     |                  |
|----------------------|----------------------------------------|---|------------------------------|-----|------------------|
|                      | Transaction Group                      |   | Saved Templates              |     |                  |
|                      | Transcrise Group * InHouse Transfer    | * |                              |     |                  |
|                      | Sender Details                         |   |                              |     |                  |
|                      | From Account                           |   | Payment Mode *               |     |                  |
|                      | 703057606100-IDR INTBM WAHYU           | ۹ | Other CIMB Niaga Account     |     |                  |
|                      | Payment Core * 14 Sep 2023             | ē | Recurring transfer           |     |                  |
|                      |                                        |   |                              |     |                  |
|                      | Beneficiary Details                    |   | Saved Beneficiary            |     |                  |
|                      | Account Type *                         |   | Beneficiary Account No. *    |     |                  |
|                      | CIMB Niaga Account                     | * | 800152204200                 |     |                  |
|                      | Beneficiary Name                       |   | Beneficiary Account Currency |     |                  |
| Isi Mandatory Fields | BANGUN PERSADA SEKALI                  |   | IDR - INDONESIAN RUPIAH 🗸 🗸  |     |                  |
|                      | Transaction Details                    |   |                              |     |                  |
|                      | Transaction Currency * Amount *        |   |                              |     |                  |
|                      | IDR - INDONESIA RU V 600,000.00        |   |                              |     |                  |
|                      | Other Details                          |   |                              |     |                  |
|                      | Customer Reference No.                 |   | Other Payment Details        |     |                  |
|                      | RR                                     |   | OPD                          |     |                  |
|                      | Payment Advice No Advice Simple Advice |   |                              |     |                  |
|                      |                                        |   |                              |     | Klik Add Another |
|                      |                                        |   | Add Another Transaction      | H 2 | Transaction      |
|                      |                                        |   |                              |     |                  |
Menu : Pay & Transfer > Other CIMB Niaga Account | Deskripsi: menu ini berfungsi sebagai mode pembayaran konsumen ke 3rd Party CIMB Account

Langkah 6: [*Maker*] Jika penambahan akun berhasil, sistem akan masuk ke mode **batch online**. [1] lengkapi detail untuk **beneficiary Account** selanjutnya > [2] Klik tombol **Add Another Transaction** 

|                     | Beneficiary Details                                                                                                    | Saved Beneficiary                |             | Beneficiary Details              |                             |                           |                | Saved Beneficiary       |
|---------------------|----------------------------------------------------------------------------------------------------|----------------------------------|-------------|----------------------------------|-----------------------------|---------------------------|----------------|-------------------------|
|                     | Account Type * Beneficiary Account                                                                                                    | No.*                             |             | Account Type *                   |                             | Beneficiary Account No. * |                |                         |
|                     | CIMB Niaga Account                                                                                                    |                                  |             | CIMB Niaga Account               | *                           |                           |                |                         |
|                     |                                                                                                    |                                  |             |                                  |                             |                           |                |                         |
|                     | Transaction Details                                                                                                    |                                  |             | Transaction Details              |                             |                           |                |                         |
|                     | Transaction Currency * Amount *                                                                                                    |                                  |             | Transaction Currency * Amount *  |                             |                           |                |                         |
| Lengkapi Detail     | IDR - INDONESIA RU V Enter                                                                                                    |                                  |             | IDR - INDONESIA RU V Enter       |                             |                           |                |                         |
| Beneficiary Account |                                                                                                    |                                  |             |                                  |                             |                           |                |                         |
|                     | Other Details                                                                                                    |                                  | 19          | Other Details                    |                             |                           |                |                         |
|                     | Customer Reference No. O Other Payment Det                                                                                                    | als O                            |             | Customer Reference No.           |                             | Other Payment Details     |                |                         |
|                     | Payment Makine                                                                                                    |                                  |             | Enter                            |                             | Enter                     |                |                         |
|                     | No Advice Simple Advice                                                                                                    |                                  |             | Payment Advice                   | fimale Advice               |                           |                |                         |
|                     |                                                                                                    |                                  | Add Another |                                  | Shippe Advice               |                           |                |                         |
|                     |                                                                                                    | Add Another Transaction - 2 Trai | nsaction    |                                  |                             |                           |                |                         |
|                     | 1 item(s)                                                                                                    |                                  |             |                                  |                             |                           |                | Add Another Transaction |
|                     | Theoefficiary Account                                                                                                    | Rando Palanana 🏠 Antina          |             | 2 item(s)                        |                             |                           |                |                         |
|                     | No. /Mobile No. University manual a second style o second style o second style o second style o second second seco | LDR 0.05 Delates Edit            |             | - Ranaficiary Account            |                             |                           |                |                         |
|                     |                                                                                                    |                                  |             | No. //Mobile No. Beneficiary Nam | a 🗘 Account Type 🗘          | Amount 🗘                  | Bank Charges 🗘 | Action                  |
|                     |                                                                                                    | Save as Draft Next               |             | +62 87723456789 ANYA FORGER      | OCTO Pay                    | IDR 40,000.00             | IDR 0.00       | Delete Edit             |
|                     |                                                                                                    |                                  |             | BANGUN PERSAD                    | A SEKALI CIMB Niaga Account | IDR 50,000.00             | IDR 0.00       | Delete                  |
|                     |                                                                                                    |                                  |             |                                  |                             |                           |                |                         |
|                     |                                                                                                    |                                  |             |                                  |                             |                           | Save as Draft  | Next                    |
|                     |                                                                                                    |                                  |             |                                  |                             |                           |                |                         |

Menu : Pay & Transfer > Other CIMB Niaga Account | Deskripsi: menu ini berfungsi sebagai mode pembayaran konsumen ke 3rd Party CIMB Account

Langkah 6a (Opsional): [Maker] [1] Klik tombol Benefeciary record hyperlink untuk melihat detail transaksi.

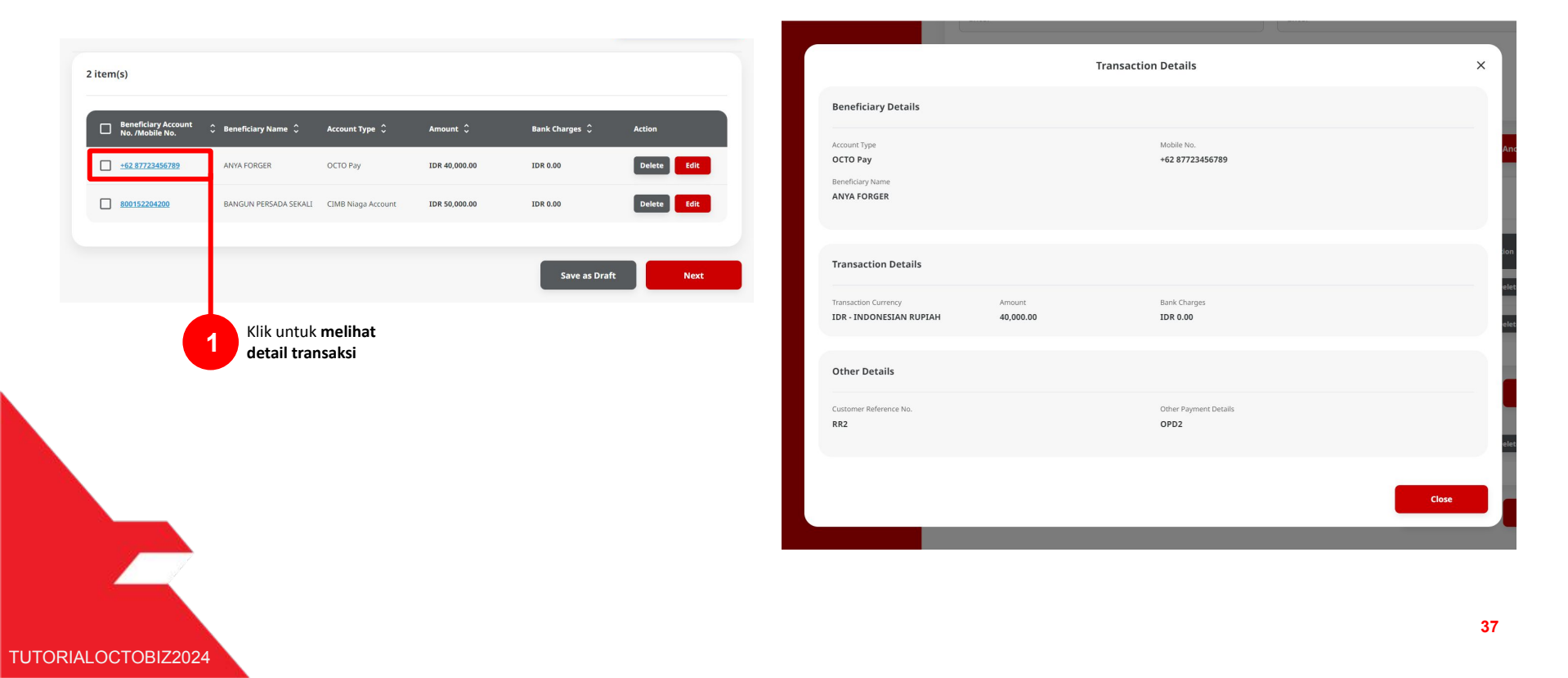

Menu : Pay & Transfer > Other CIMB Niaga Account | Deskripsi: menu ini berfungsi sebagai mode pembayaran konsumen ke 3rd Party CIMB Account

Langkah 6b (Opsional): [*Maker*] [1] Jika terdapat kekeliruan data, klik tombol Edit untuk melakukan perbaikan pada *Transaction Details*.

| Beneficiary Account<br>No. /Mobile No. | 🗘 Beneficiary Name 🗘  | Account Type 💲     | Amount 🗘      | Bank Charges 💲      | Action     | Account Type *                  |               | Mobile No. *          |  |
|----------------------------------------|-----------------------|--------------------|---------------|---------------------|------------|---------------------------------|---------------|-----------------------|--|
| <u>+62 87723456789</u>                 | ANYA FORGER           | OCTO Pay           | IDR 40,000.00 | IDR 0.00            | Delete     | OCTO Pay                        | •             | T02 6//23430/89       |  |
| 800152204200                           | BANGUN PERSADA SEKALI | CIMB Niaga Account | IDR 50,000.00 | IDR 0.00            | Delete     | ANYA FORGER                     |               |                       |  |
|                                        |                       |                    |               | Save as D           | raft Nevt  | Transaction Details             |               |                       |  |
|                                        |                       |                    |               | Save as Di          |            | Transaction Currency * Amount * |               |                       |  |
|                                        |                       |                    |               |                     |            | IDR - INDONESIA RUP Y 40,000.00 |               |                       |  |
|                                        |                       |                    |               |                     |            | Other Details                   |               |                       |  |
|                                        |                       |                    |               | Klik u<br>Beneficia | untuk Edit | Custamer Reference No. 🕤        |               | Other Payment Details |  |
|                                        |                       |                    |               | Denejicia           |            | RR2                             |               | OPD2                  |  |
|                                        |                       |                    |               |                     |            | Payment Advice No Advice        | Simple Advice |                       |  |
|                                        |                       |                    |               |                     |            |                                 |               |                       |  |
|                                        |                       |                    |               |                     |            |                                 |               |                       |  |

Menu : Pay & Transfer > Other CIMB Niaga Account | Deskripsi: menu ini berfungsi sebagai mode pembayaran konsumen ke 3rd Party CIMB Account

Langkah 6c (Opsional): [*Maker*] [1] Klik tombol Delete > [2] klik yes untuk menghapus Beneficiary Record.

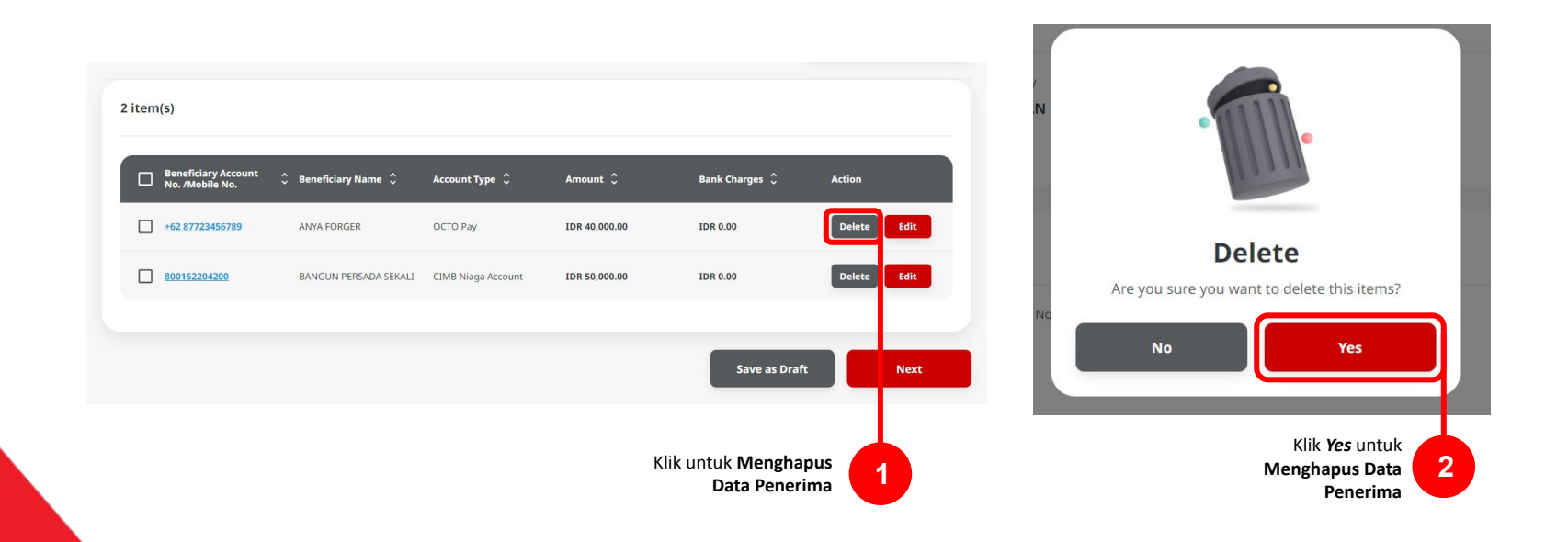

Menu : Pay & Transfer > Other CIMB Niaga Account | Deskripsi: menu ini berfungsi sebagai mode pembayaran konsumen ke 3rd Party CIMB Account

TUTORIALOCTOBIZ2024

Langkah 6d (Opsional): [*Maker*] [1] Klik *Checkboxes*, [2] klik tombol *Delete Selection* > [3] Klik tombol *Yes* pada *Box* Konfirmasi untuk menghapus *list* **Data penerima**.

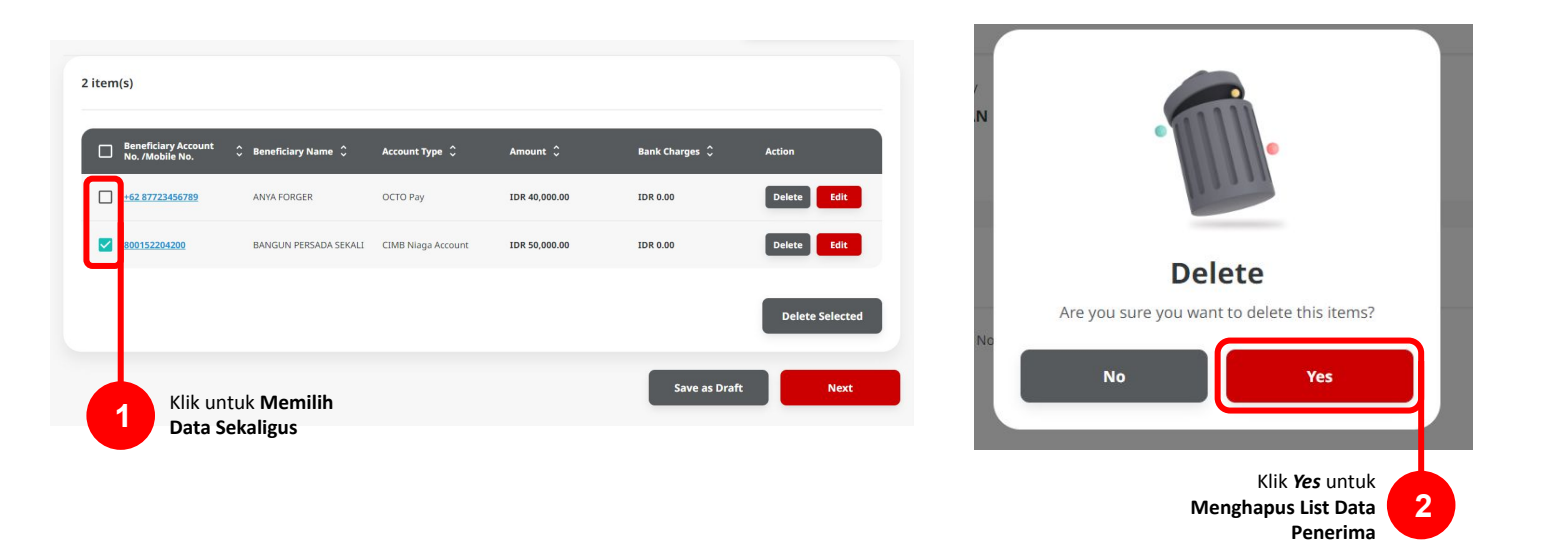

Menu : Pay & Transfer > Other CIMB Niaga Account | Deskripsi: menu ini berfungsi sebagai mode pembayaran konsumen ke 3rd Party CIMB Account

#### Langkah 7: [Maker] [1] Klik Tombol Next untuk Memproses Data, [2] klik tombol Submit

| 2 item(s) |                                |                       |               |                                |                 | Ot          | ther CIMB Niag                         | a Account (Multiple)                    | > Review Details                |
|-----------|--------------------------------|-----------------------|---------------|--------------------------------|-----------------|-------------|----------------------------------------|-----------------------------------------|---------------------------------|
| Beneficia | y Account 🗘 Beneficiary Name 🗘 | Account Type 🗘        | Amount 🗘      | Bank Charges 🗘                 | Action          | Tra         | ansaction Group                        |                                         |                                 |
| +62 87723 | 156789 ANYA FORGER             | ОСТО Рау              | IDR 40,000.00 | IDR 0.00                       | Delete          | Trar<br>In+ | nsaction Group<br>House Transfer       |                                         |                                 |
| 80015220  | 200 BANGUN PERSADA SEKA        | LI CIMB Niaga Account | IDR 50,000.00 | IDR 0.00                       | Delete          | Ser         | nder Details                           |                                         |                                 |
|           |                                |                       |               |                                | Delete Selected | From        | m Account                              | 57606100                                | Payment                         |
|           |                                |                       |               | Save as Dra                    | ft Next         | Payi<br>14  | ment Date Sep 2023                     | ,,,,,,,,,,,,,,,,,,,,,,,,,,,,,,,,,,,,,,, | other                           |
|           |                                |                       |               |                                |                 |             | (-)                                    |                                         |                                 |
|           |                                |                       | H<br>Me       | lik Next untuk<br>mproses Data | 1               | 21          | tem(s)                                 |                                         |                                 |
|           |                                |                       |               |                                |                 |             | Beneficiary Account No.<br>/Mobile No. | Beneficiary Name<br>ANVA FORGER         | Account Type 💲                  |
|           |                                |                       |               |                                |                 |             | 800152204200                           | BANGUN PERSADA SEKALI                   | CIMB Niaga Account              |
|           |                                |                       |               |                                |                 |             |                                        | Total An                                | mount : IDR 90,000.00   Total 0 |
|           |                                |                       |               |                                |                 |             | Back                                   |                                         | I                               |
|           |                                |                       |               |                                |                 |             |                                        |                                         |                                 |
| RIALOCTOB | Z2024                          |                       |               |                                |                 |             |                                        |                                         |                                 |

Payment Mode

Total Amount : IDR 90,000.00 | Total Charges : IDR 0.00

Other CIMB Niaga Account

Amount 🗘

IDR 40,000.00

IDR 50.000.00

Klik **Submit** 

2

Bank Charges 💲

IDR 0.00

IDR 0.00

Menu : Pay & Transfer > Other CIMB Niaga Account | Deskripsi: menu ini berfungsi sebagai mode pembayaran konsumen ke 3rd Party CIMB Account

Langkah 8: Sistem akan mengarahkan pada halaman Acknowledgment

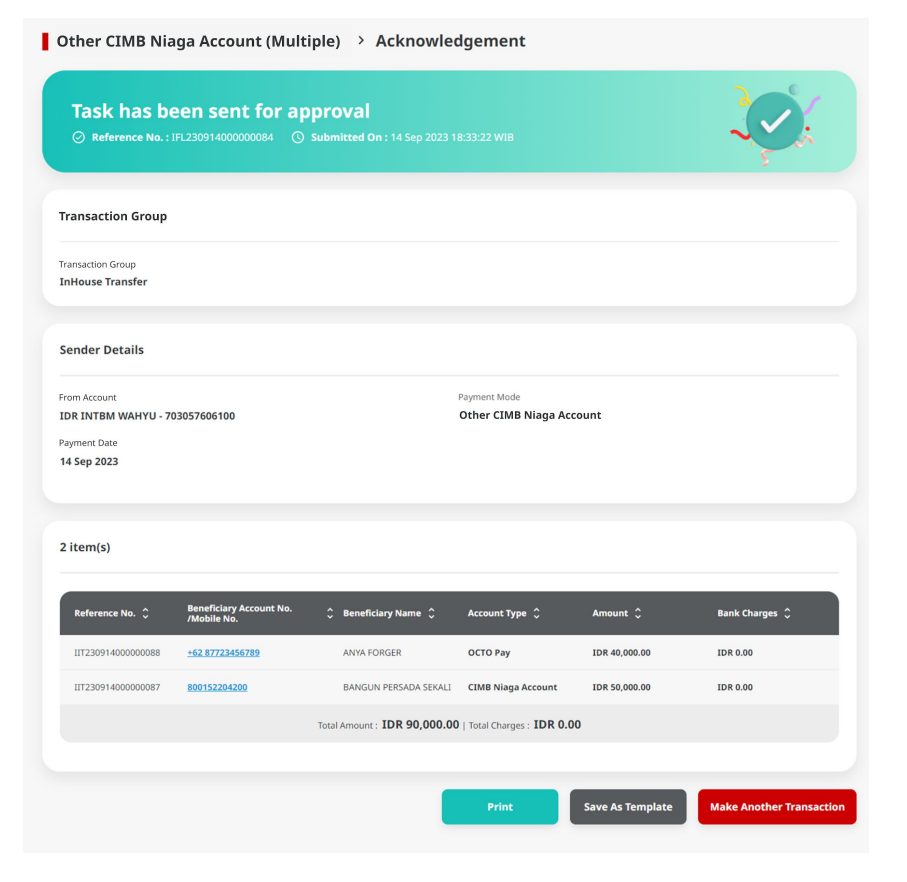

TUTORIALOCTOBIZ2024

Menu : Pay & Transfer > Other CIMB Niaga Account | Deskripsi: menu ini berfungsi sebagai mode pembayaran konsumen ke 3rd Party CIMB Account

#### Langkah 9: Login User sebagai Approver

Langkah 10: [Approver] [1] Arahkan pada menu disamping: Klik Task List > [2] Klik pada hyperlink transaksi yang telah dikirim.

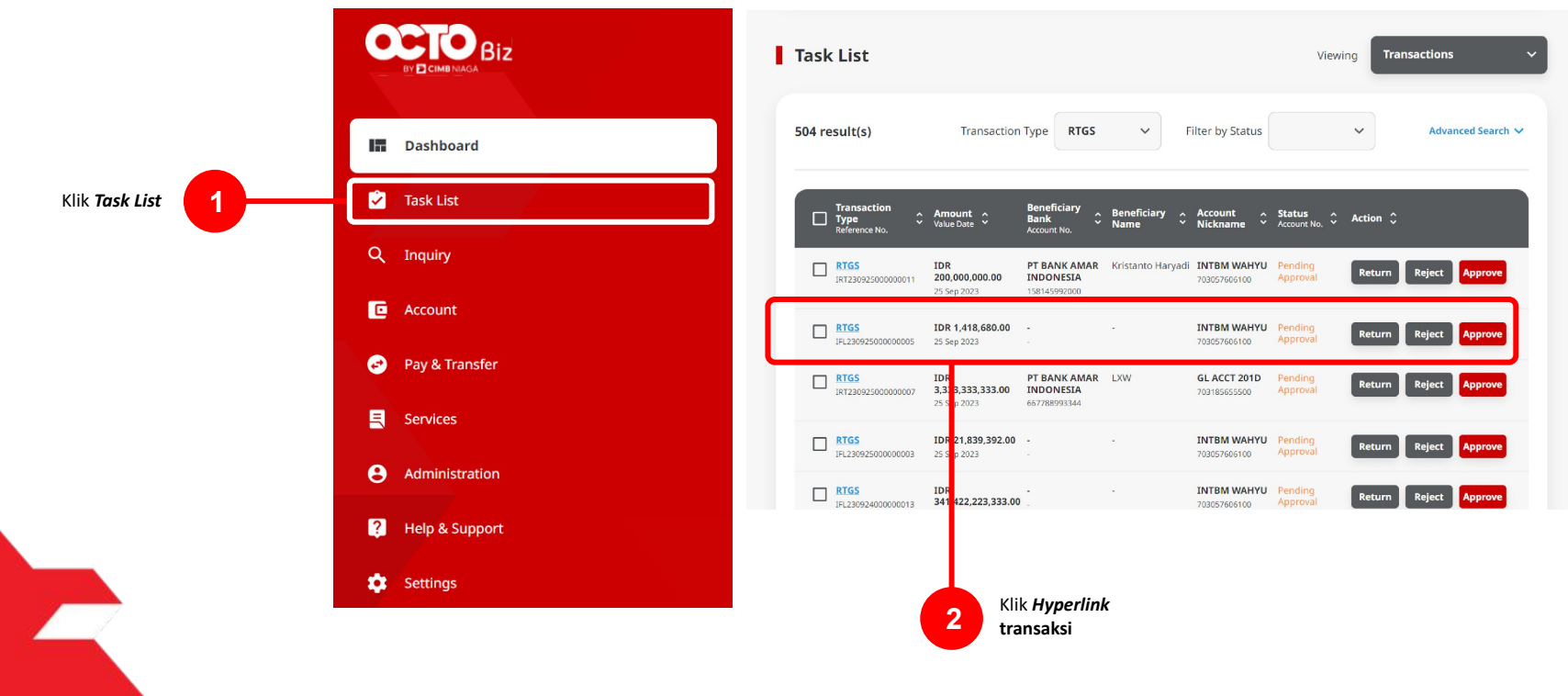

Menu : Pay & Transfer > Other CIMB Niaga Account | Deskripsi: menu ini berfungsi sebagai mode pembayaran konsumen ke 3rd Party CIMB Account

Langkah 11: [*Approver*] [1] Meninjau ulang detail transaksi yang telah di kirim oleh *Maker* dan klik tombol *Approve* > [2] Klik tombol Yes.

| Transaction Status : Pending Appro           | wat                               |                                      |                       |                |             |
|----------------------------------------------|-----------------------------------|--------------------------------------|-----------------------|----------------|-------------|
| Creation Date<br>2023-09-25 13:16:52 WIB     |                                   | Parlemence No.<br>181230925000008738 |                       |                |             |
| Transaction Group                            |                                   |                                      |                       |                |             |
| Transition Group<br>Domestic Transfer        |                                   |                                      |                       |                |             |
| Sender Details                               |                                   |                                      |                       |                |             |
| From Account<br>703057606100-IDR INTBM WAHYU |                                   | Payment Mode<br>RTGS                 |                       |                |             |
| Payment Date<br>25 Sep 2023                  |                                   |                                      |                       |                |             |
| 2 item(s)                                    |                                   |                                      |                       |                |             |
| Reference No. 🗘 Beneficiary Accou            | nt No. 🗘 Beneficiary Bank<br>Name | 0 Beneficiary Name 0                 | Amount 🗘              | Bank Charges 💲 |             |
| IRT23092500000020 1222213122221345           | PT BANK AMAR INC<br>LOMAID(1      | IONESEA - Kristanto Haryadi          | 10.8 200,000,000.00   | IDR 0.00       |             |
| IRT23092500000019 6417720045                 | PT BANK AMAR INC<br>LOMAID(1      | IONESIA - Yip Wan San                | ED-R 1,000,000,000.00 | IDR 0.00       |             |
|                                              | Total Amount : IDR 1,200,         | 000,000.00   Total Charges : IDI     | R 0.00                |                |             |
| User Activities                              |                                   |                                      |                       |                |             |
| User                                         | Activities                        | Date / Tim                           | •                     | Remark         |             |
| MAR207                                       | Submit                            | 25 Sep 202                           | 3 13:16:53 WIB        |                | Klik Approv |
| Remark                                       |                                   |                                      |                       |                | sudah sesua |
| Remarks                                      |                                   |                                      |                       |                |             |
| Enter<br>Maximum XII characters              |                                   |                                      |                       |                |             |
|                                              |                                   |                                      |                       |                |             |

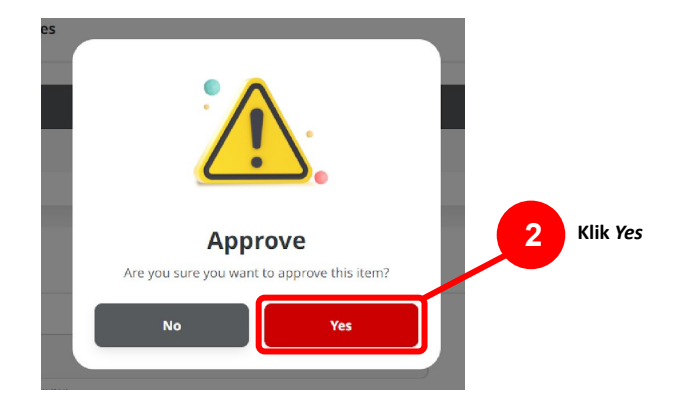

Menu : Pay & Transfer > Other CIMB Niaga Account | Deskripsi: menu ini berfungsi sebagai mode pembayaran konsumen ke 3rd Party CIMB Account

Langkah 12: [*Approver*] [1] Sistem akan memunculkan *pop up* **Approver transaksi pada website**, dan [2] Mengirim **notifikasi persetujuan transaksi** ke perangkat *Mobile* 

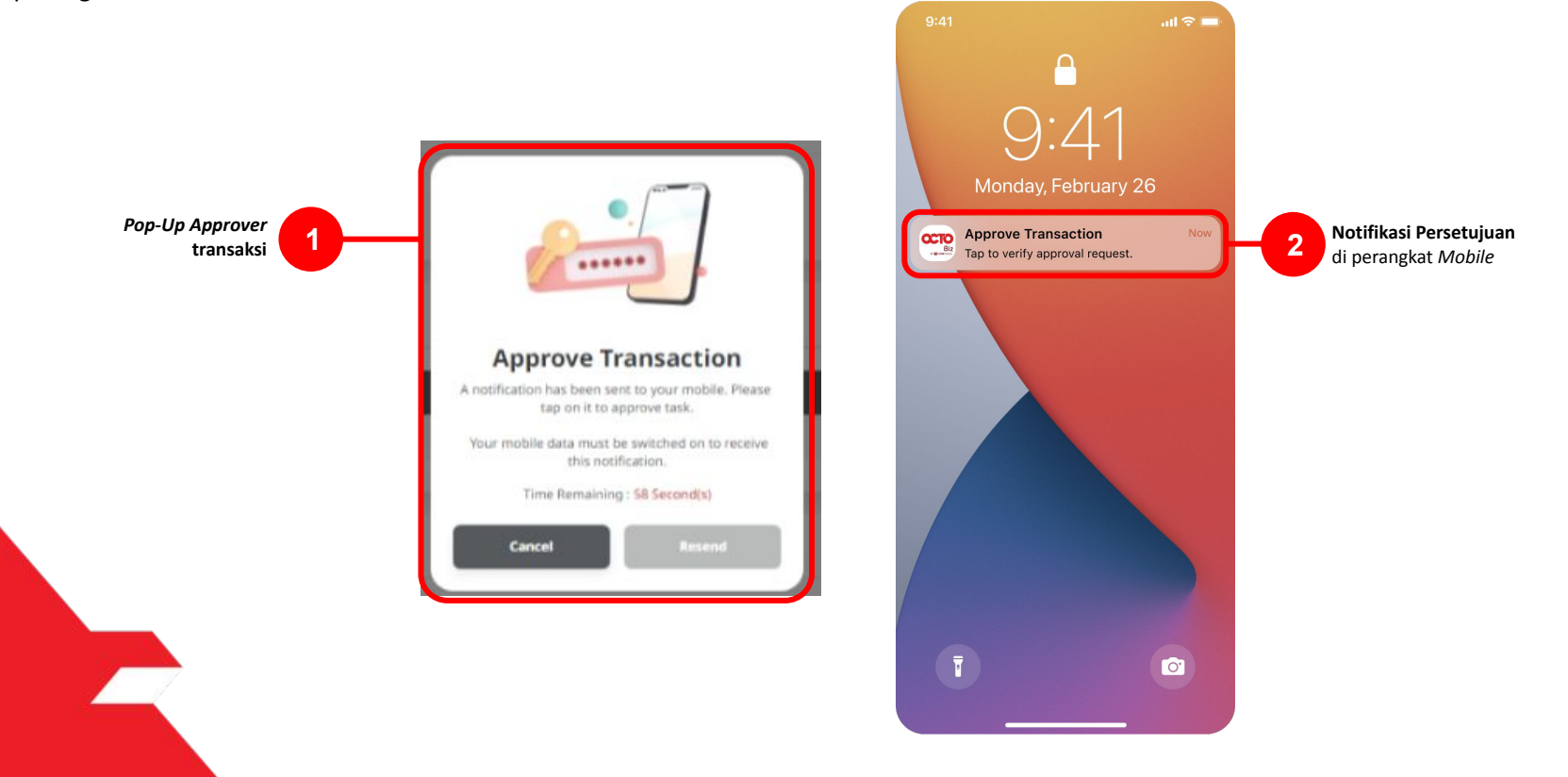

Menu : Pay & Transfer > Other CIMB Niaga Account | Deskripsi: menu ini berfungsi sebagai mode pembayaran konsumen ke 3rd Party CIMB Account

#### Langkah 13: [Approver] [1] Klik notifikasi untuk membuka Secure Token > [2] Klik tombol Approve > [3] Isi 6-digit PIN

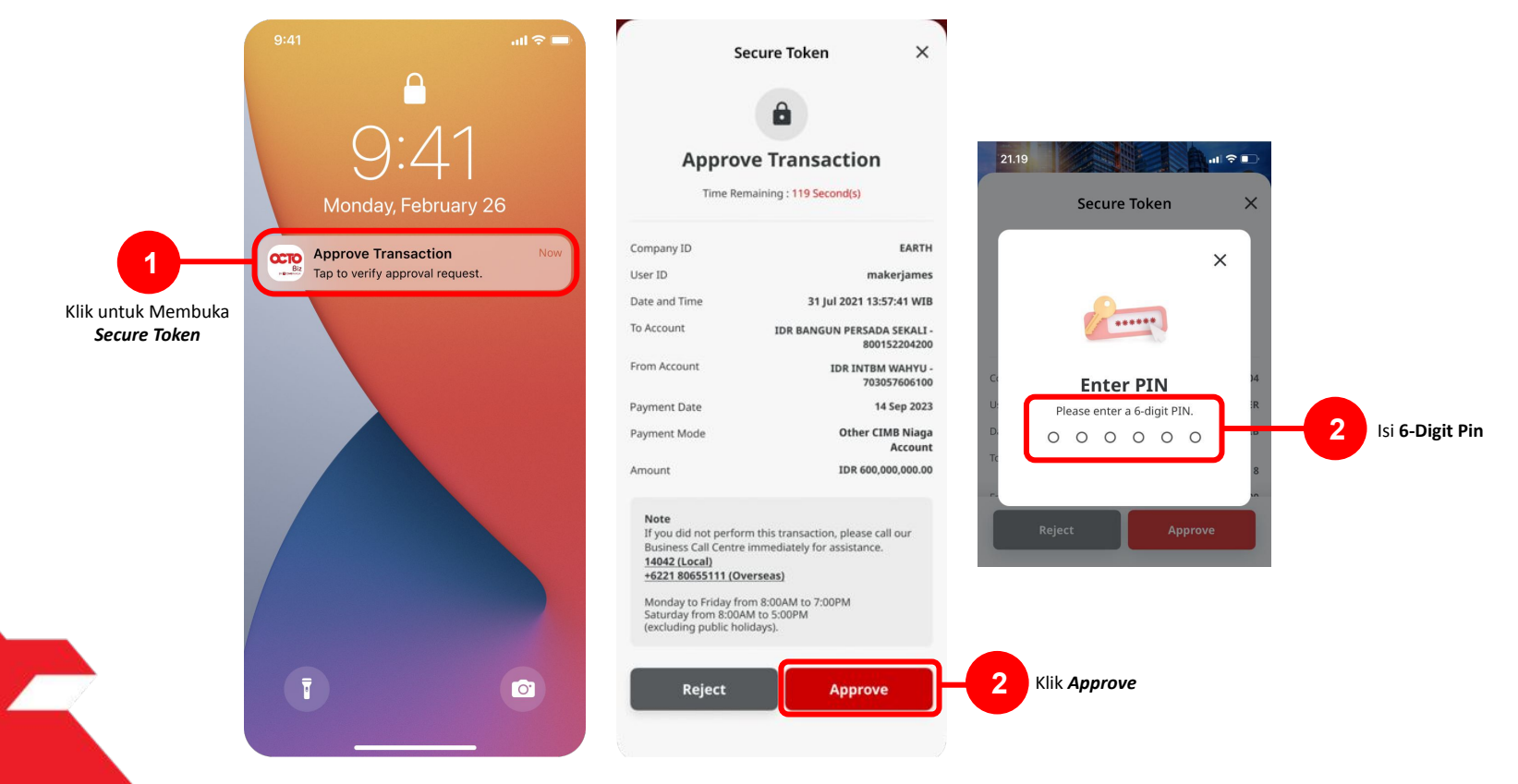

TUTORIALOCTOBIZ2024

Menu : Pay & Transfer > Other CIMB Niaga Account | Deskripsi: menu ini berfungsi sebagai mode pembayaran konsumen ke 3rd Party CIMB Account

Langkah 14: Jika Transaksi Sukses, Sistem akan memberikan pesan notifikasi Acknowledgement di perangkat Mobile

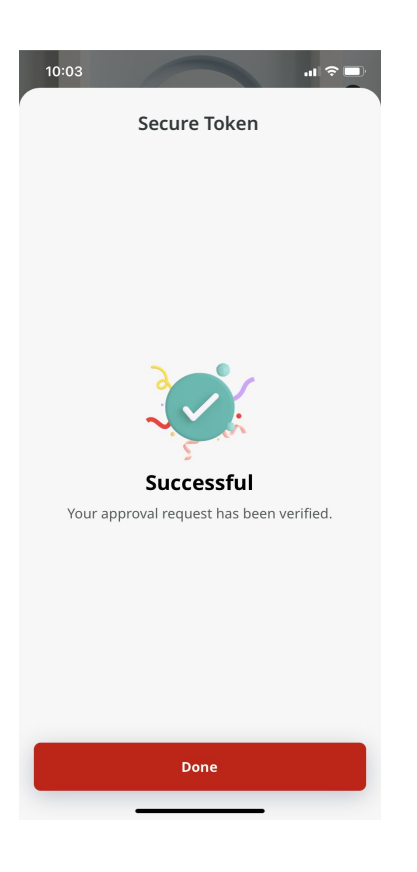

Menu : Pay & Transfer > Other CIMB Niaga Account | Deskripsi: menu ini berfungsi sebagai mode pembayaran konsumen ke 3rd Party CIMB Account

Langkah 15: Sistem juga akan mengarahkan ke halaman Acknowledgment pada Web.

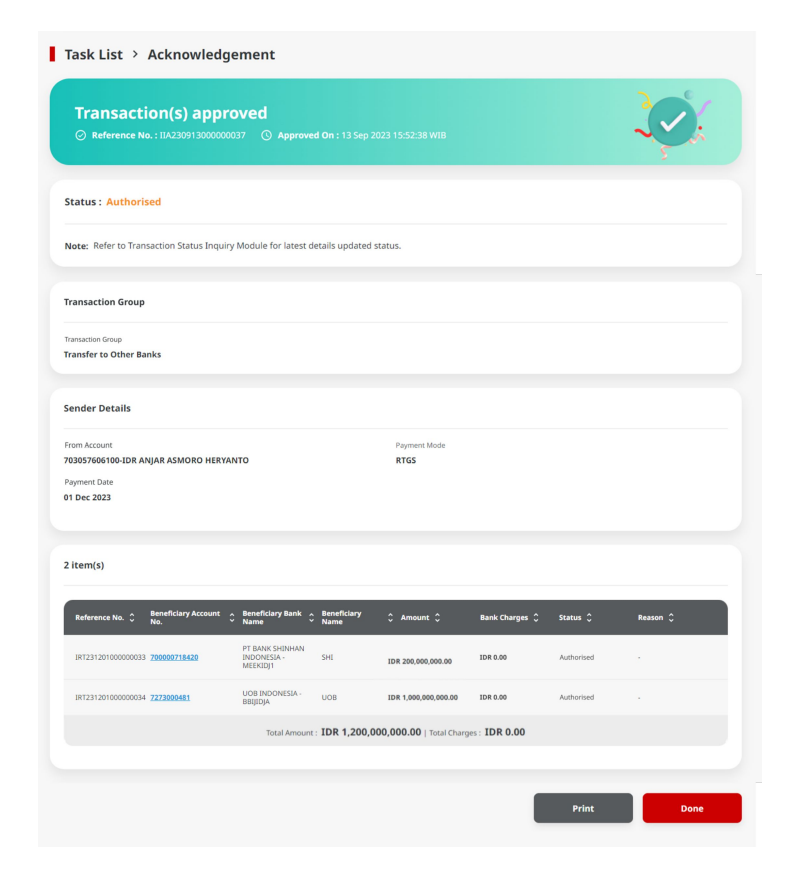

TUTORIALOCTOBIZ2024

Menu : Pay & Transfer > Other CIMB Niaga Account | Deskripsi: menu ini berfungsi sebagai mode pembayaran konsumen ke 3<sup>rd</sup> Party CIMB Account

- Pada *Maker-Approver Flow Corporate, Approver* harus menyetujui Pembayaran agar dapat di proses (Merujuk kepada *Maker-Approver Flow Flow*)
- Pada Single Access User Flow, Pembayaran akan di proses langsung setelah submit (Merujuk Kepada Single Access User Flow Flow)

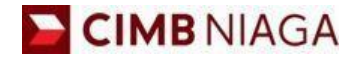

# Transfer to 3<sup>rd</sup> Party Account Mobile Version

LIVE

**EPICC** 

LIFE

AN

**TUTORIALOCTOBIZ2024** 

**KEJAR MIMPI** 

# Tipe Pembayaran Berdasarkan Tipe Akun

- 1. Other CIMB Niaga Account
- 2. OCTO Pay

TUTORIALOCTOBIZ2024

Menu : Homepage > In-House transfer | Deskripsi: Fungsi pembayaran ini adalah agar customers dapat melakukan Internal transfer to Own CIMB Account

#### Langkah 1: [1] Login sebagai Maker/ Verifier/Authoriser > [2] Klik Tombol Password Login > [3] Masukan Password > [4] Klik Tombol Proceed

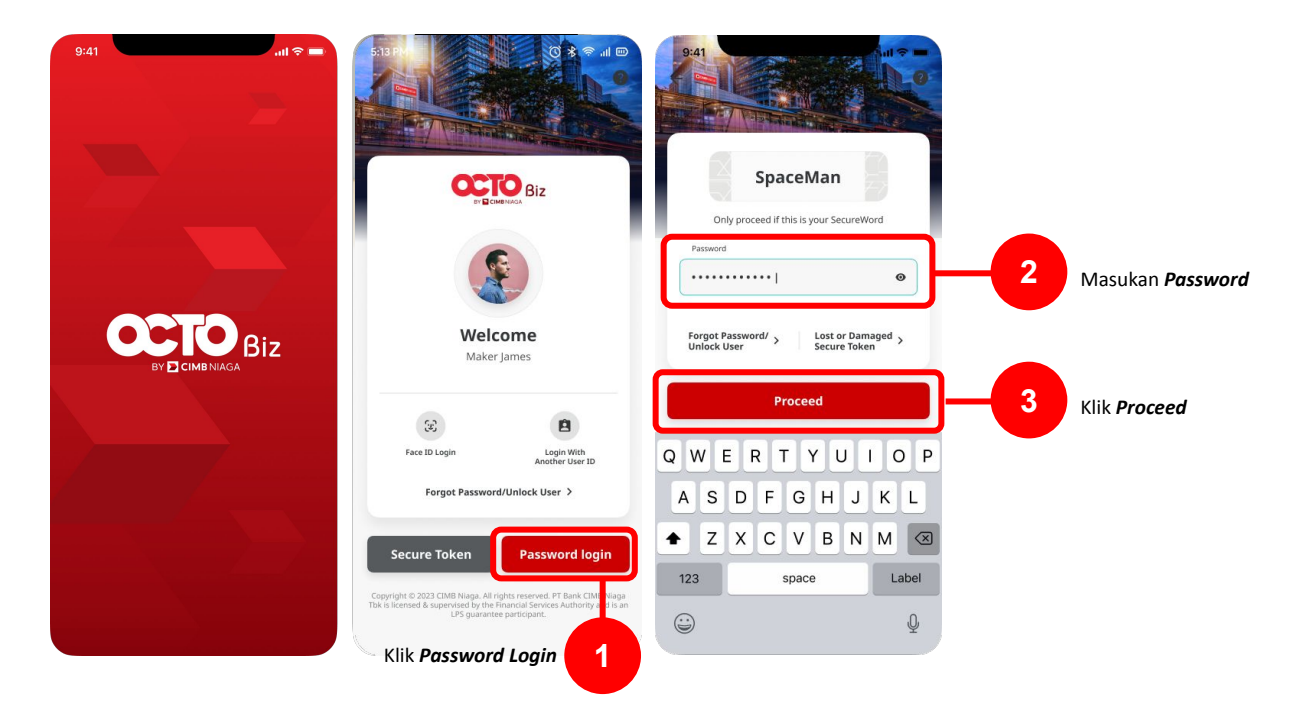

Menu : Homepage > In-House transfer | Deskripsi: Fungsi pembayaran ini adalah agar customers dapat melakukan Internal transfer to Own CIMB Account

Langkah 2: [1] Masukan Password > [2] Klik tombol Proceed

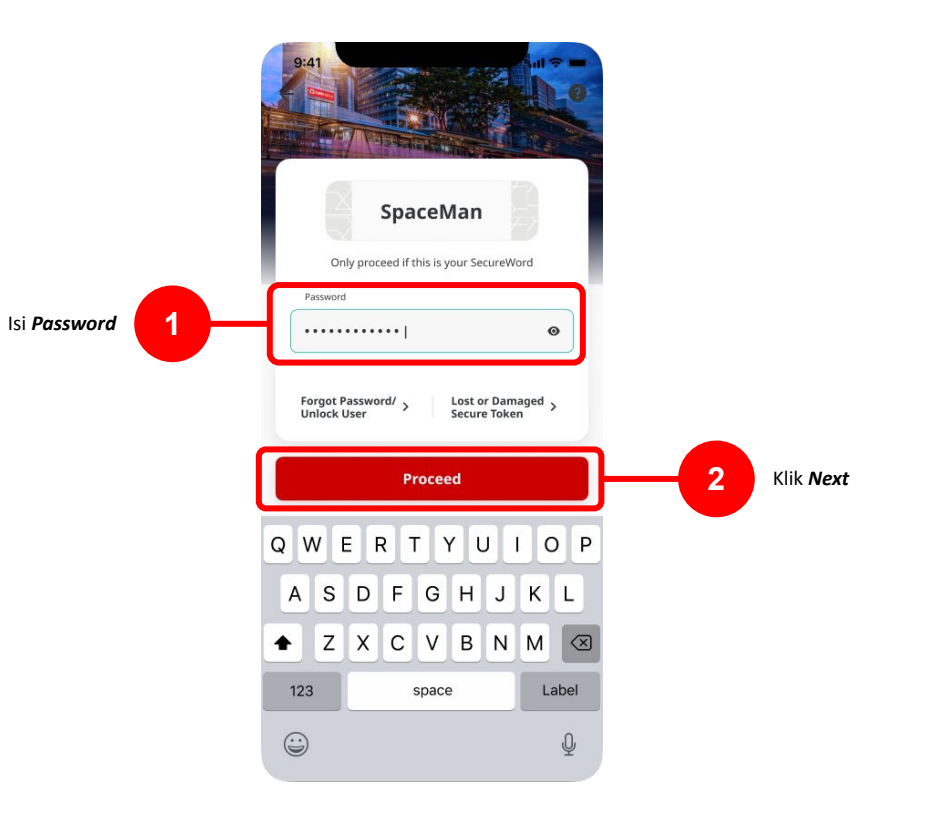

Menu : Homepage > In-House transfer | Deskripsi: Fungsi pembayaran ini adalah agar customers dapat melakukan Internal transfer to Own CIMB Account

#### Langkah 3: [1] Pilih Transfer within CIMB

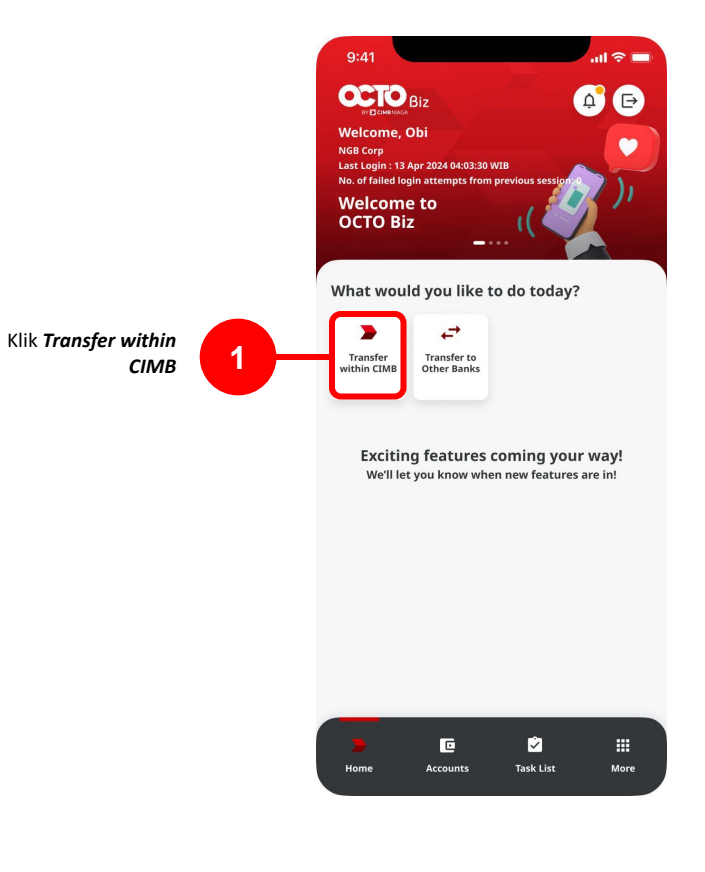

Menu : Homepage > In-House transfer | Deskripsi: Fungsi pembayaran ini adalah agar customers dapat melakukan Internal transfer to Own CIMB Account

#### Langkah 4: [1] Pilih From Account > [2] Pilih Payment Mode (Other CIMB Niaga Account) > [3] Klik tombol Next

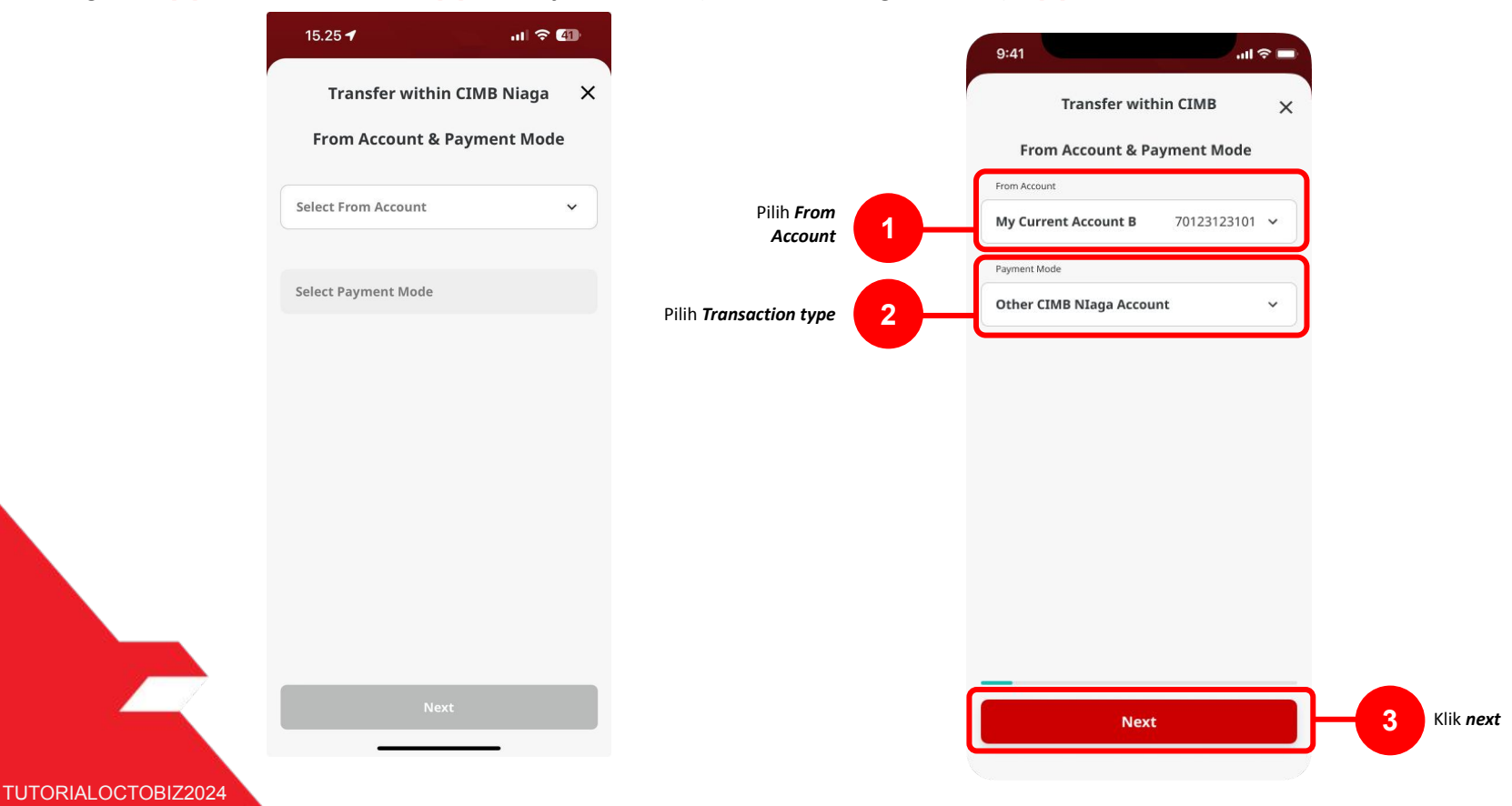

Menu : Homepage > In-House transfer | Deskripsi: Fungsi pembayaran ini adalah agar customers dapat melakukan Internal transfer to Own CIMB Account

#### Langkah 5: [1] Pilih Beneficiary atau Saved Template > [2] Lengkapi Details > [3] Klik Next

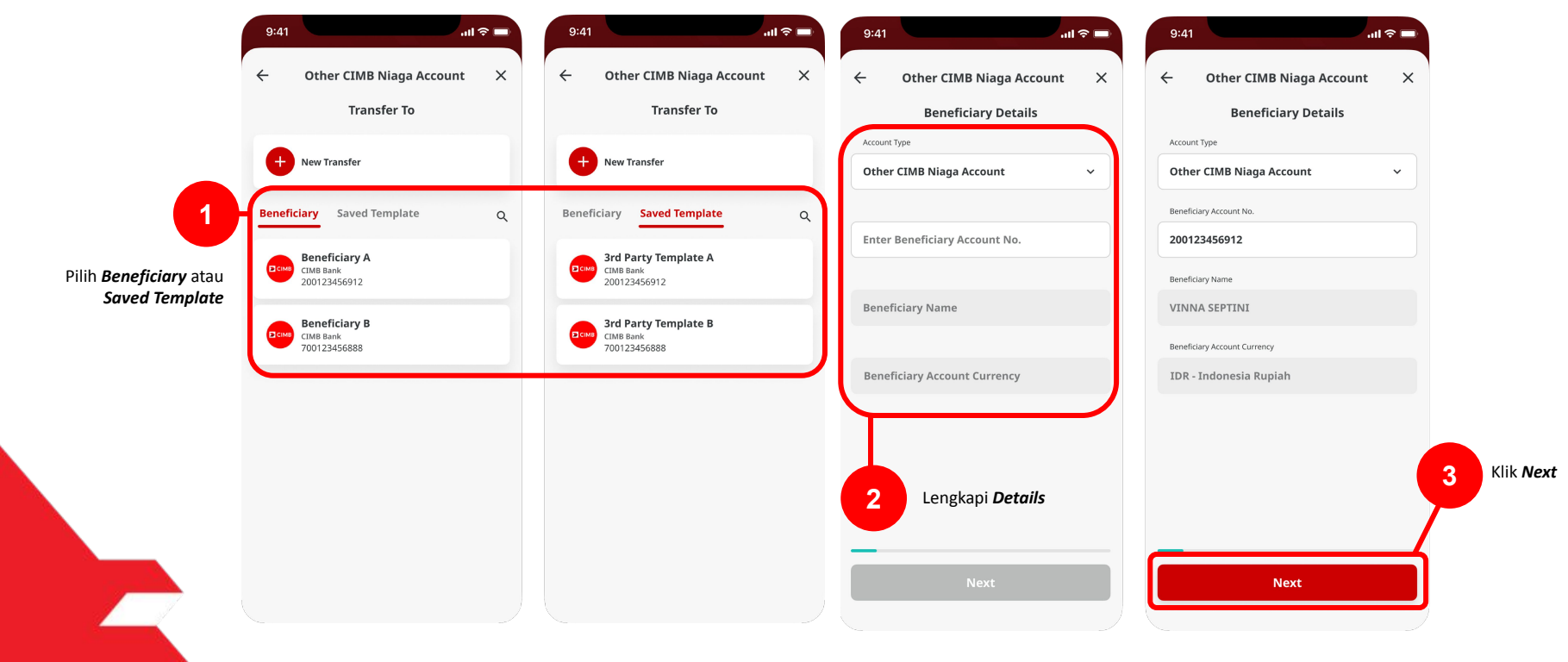

Menu : Homepage > In-House transfer | Deskripsi: Fungsi pembayaran ini adalah agar customers dapat melakukan Internal transfer to Own CIMB Account

Langkah 6: [1] Pilih *Method* > [2] Pilih *Payment Date* > [3] Klik *Next* 

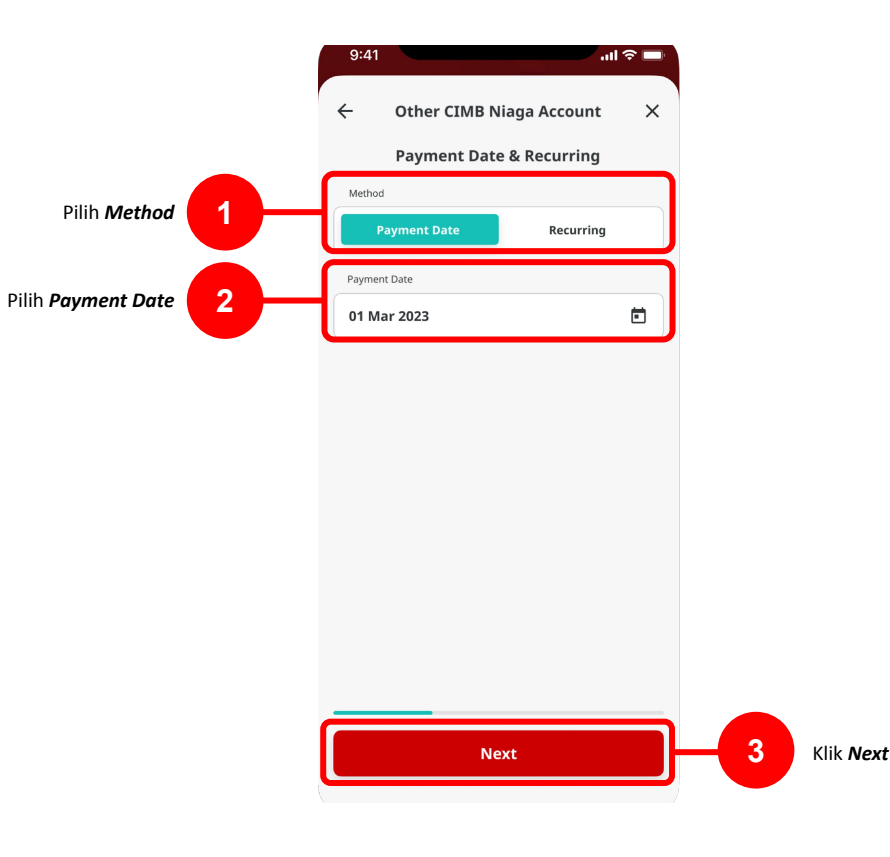

Menu : Homepage > In-House transfer | Deskripsi: Fungsi pembayaran ini adalah agar customers dapat melakukan Internal transfer to Own CIMB Account

#### Langkah 7: [1] Pilih Jumlah dan Currency > [2] Klik Next

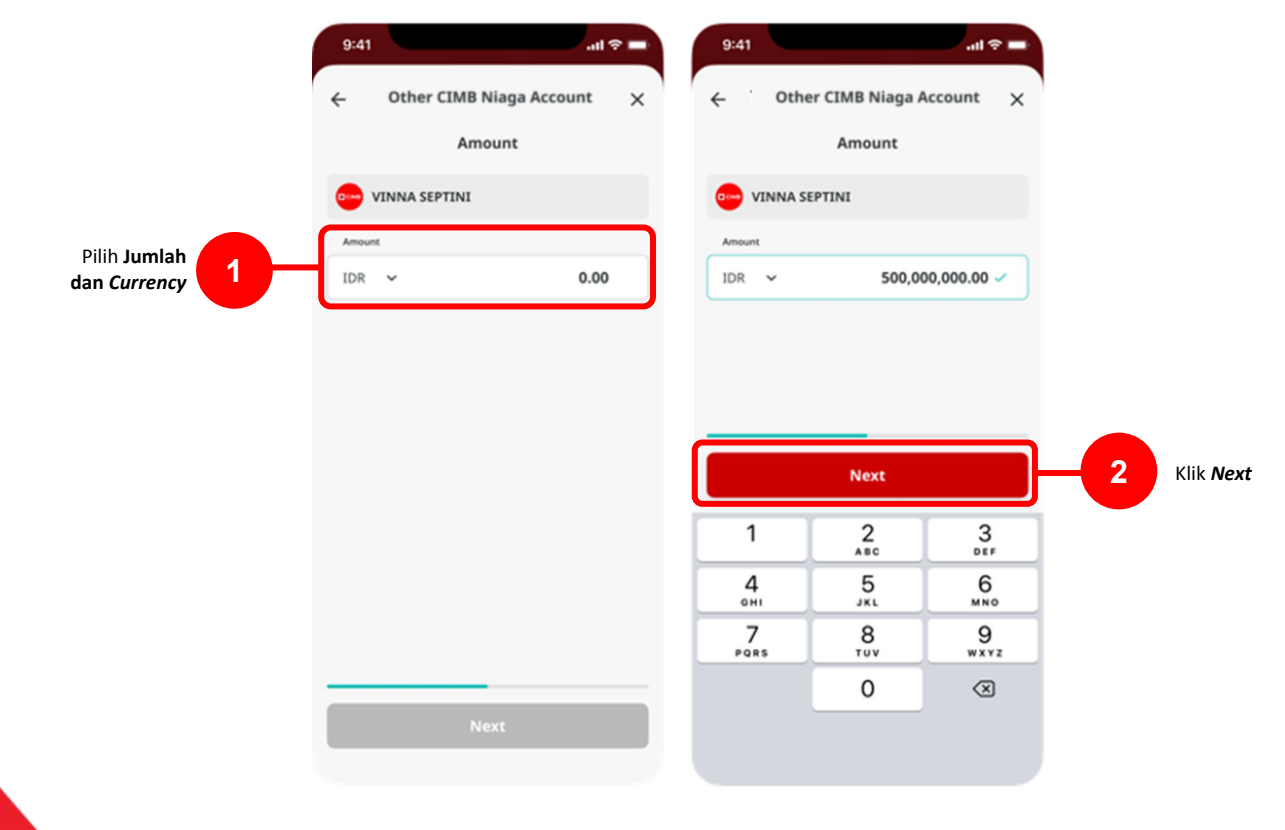

Menu : Homepage > In-House transfer | Deskripsi: Fungsi pembayaran ini adalah agar customers dapat melakukan Internal transfer to Own CIMB Account

Langkah 8: [1] Lengkapi Other Details > [2] Klik Next

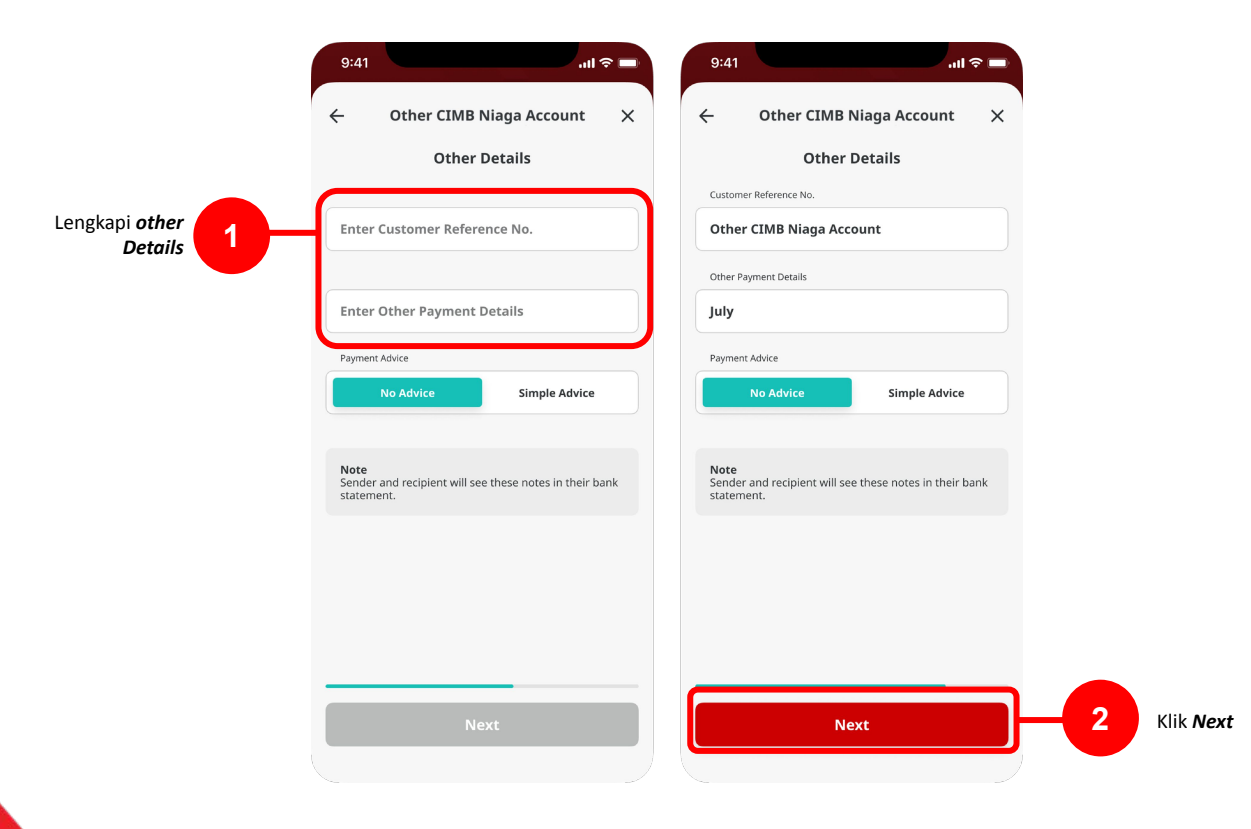

Menu : Homepage > In-House transfer | Deskripsi: Fungsi pembayaran ini adalah agar customers dapat melakukan Internal transfer to Own CIMB Account

Langkah 9: Verifikasi Detail pada halaman Confirmation [1] Klik Submit

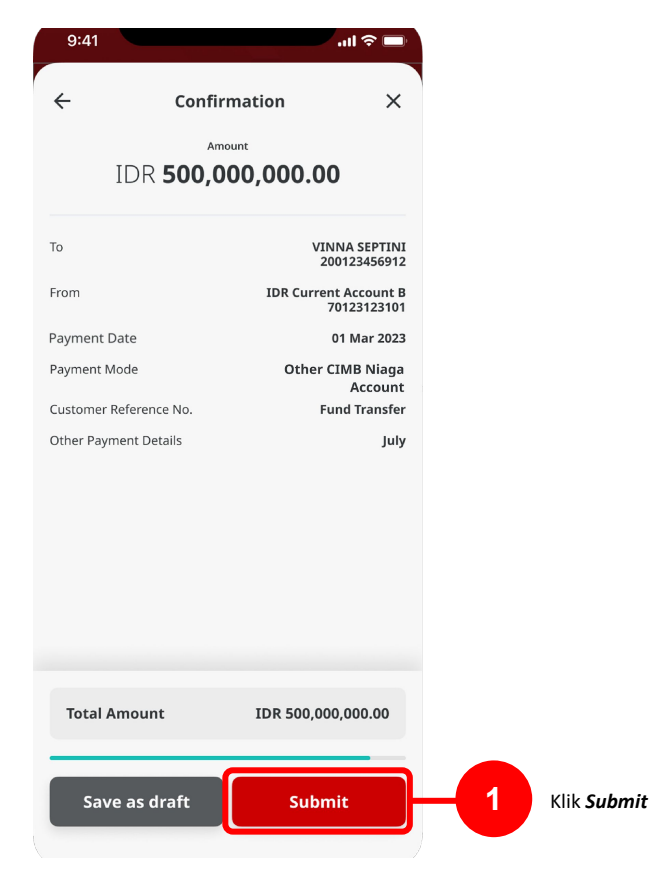

TUTORIALOCTOBIZ2024

Menu : Homepage > In-House transfer | Deskripsi: Fungsi pembayaran ini adalah agar customers dapat melakukan Internal transfer to Own CIMB Account

#### Langkah 10: Akan muncul halaman Acknowledgement

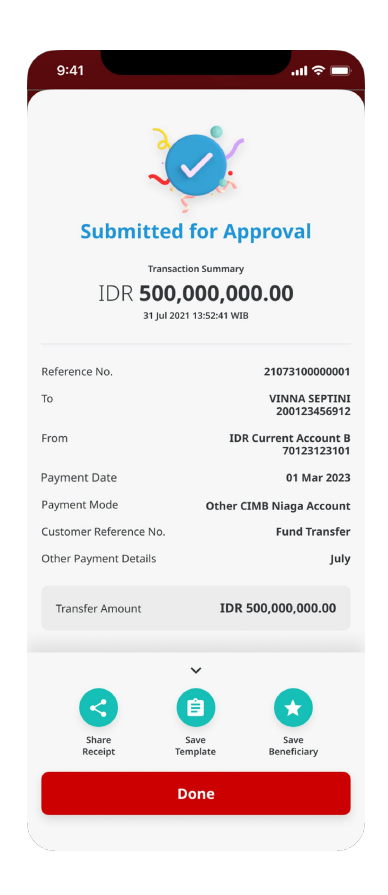

Menu : Homepage > In-House transfer | Deskripsi: Fungsi pembayaran ini adalah agar customers dapat melakukan Internal transfer to Own CIMB Account

Langkah 11: [1] Klik Tombol "Save As Template" > [2] input Template Name > [3] klik Next > [4] Masukan Amount > [5] Klik Next > [6] Lengkapi bagian Other Details > [7] Klik Next

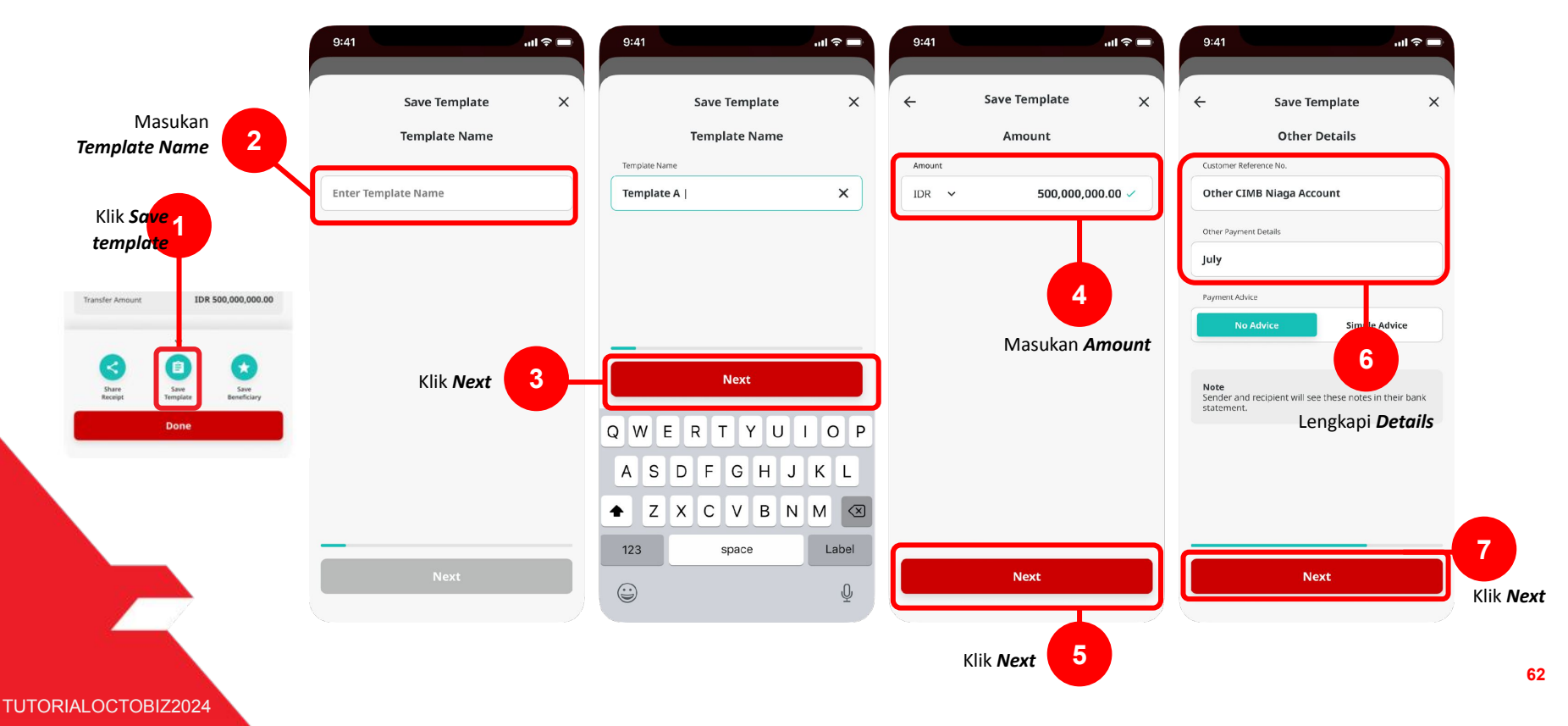

Menu : Homepage > In-House transfer | Deskripsi: Fungsi pembayaran ini adalah agar customers dapat melakukan Internal transfer to Own CIMB Account

Langkah 12: Verify Detail pada *Confirmation Page* > [1] Klik Tombol *Submit* 

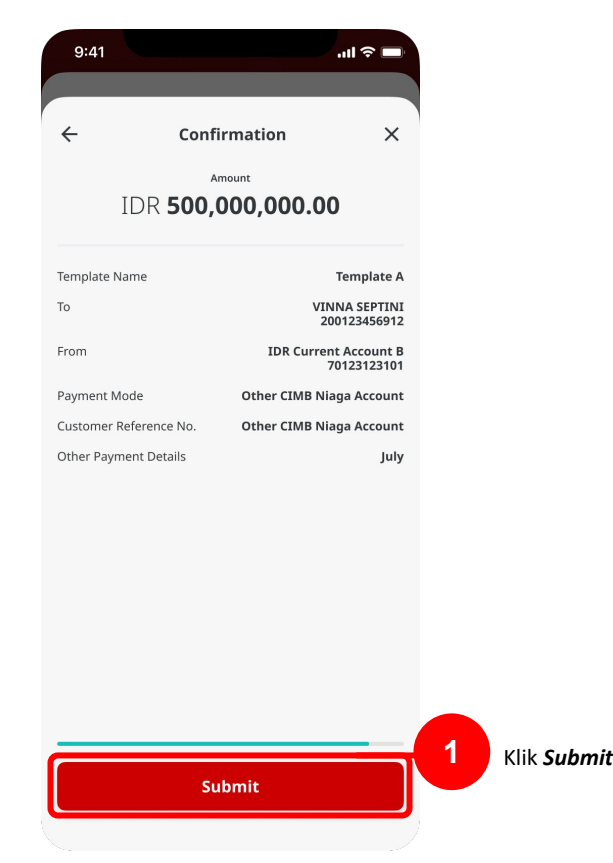

TUTORIALOCTOBIZ2024

Menu : Homepage > In-House transfer | Deskripsi: Fungsi pembayaran ini adalah agar customers dapat melakukan Internal transfer to Own CIMB Account

#### Langkah 13: Akan muncul halaman Acknowledgment

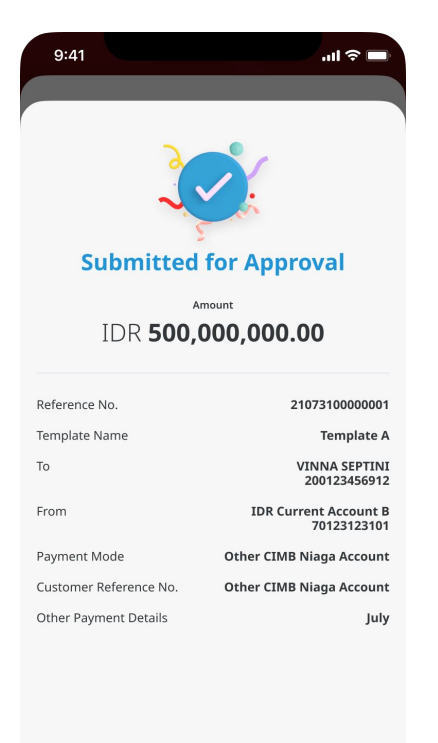

# Tipe Pembayaran Berdasarkan Tipe Akun

- 1. Other CIMB Niaga Account
- 2. **OCTO** Pay

Menu : Homepage > In-House transfer | Deskripsi: Fungsi pembayaran ini adalah agar customers dapat melakukan Internal transfer to Own CIMB Account

Langkah 1: Login Sebagai Maker

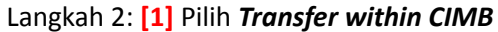

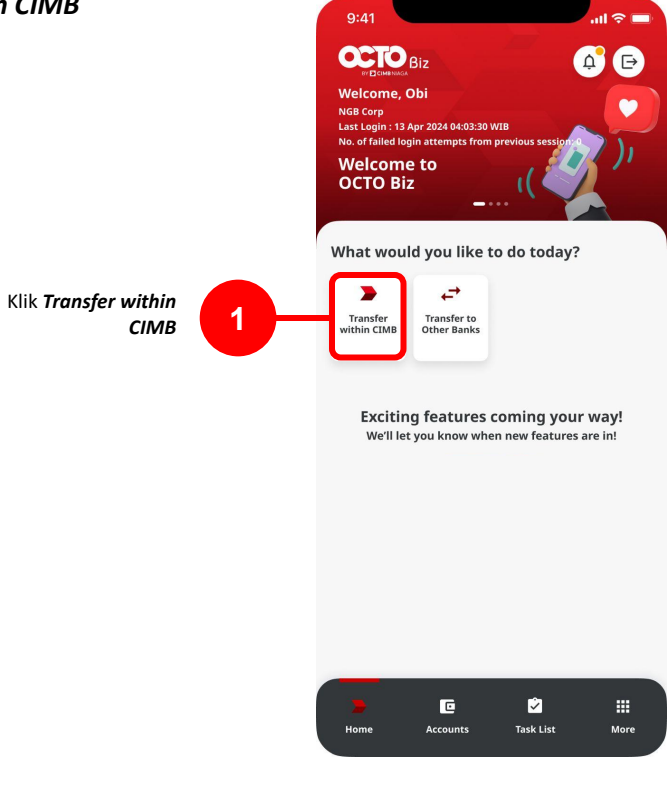

Menu : Homepage > In-House transfer | Deskripsi: Fungsi pembayaran ini adalah agar customers dapat melakukan Internal transfer to Own CIMB Account

Langkah 3: [1] Pilih From Account > [2] Pilih Transaction Type (Other CIMB Niaga Account) > [3] Select Transfer To

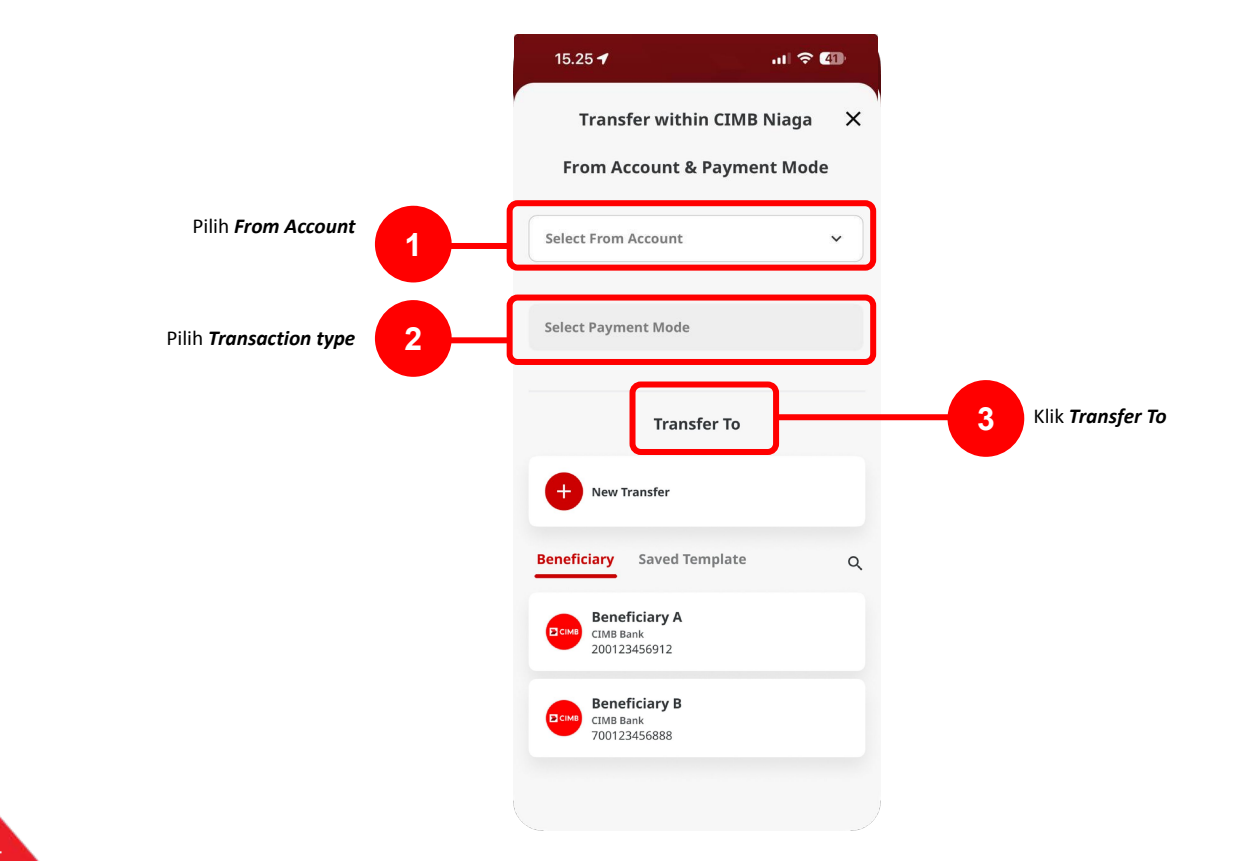

TUTORIALOCTOBIZ2024

Menu : Homepage > In-House transfer | Deskripsi: Fungsi pembayaran ini adalah agar customers dapat melakukan Internal transfer to Own CIMB Account

#### Langkah 4: [1] Pilih Account Type = OCTO Pay > [2] Klik Ikon Contact List > [3] Klik Enable Now > [4] Pilih Nomor > [5] Klik Next

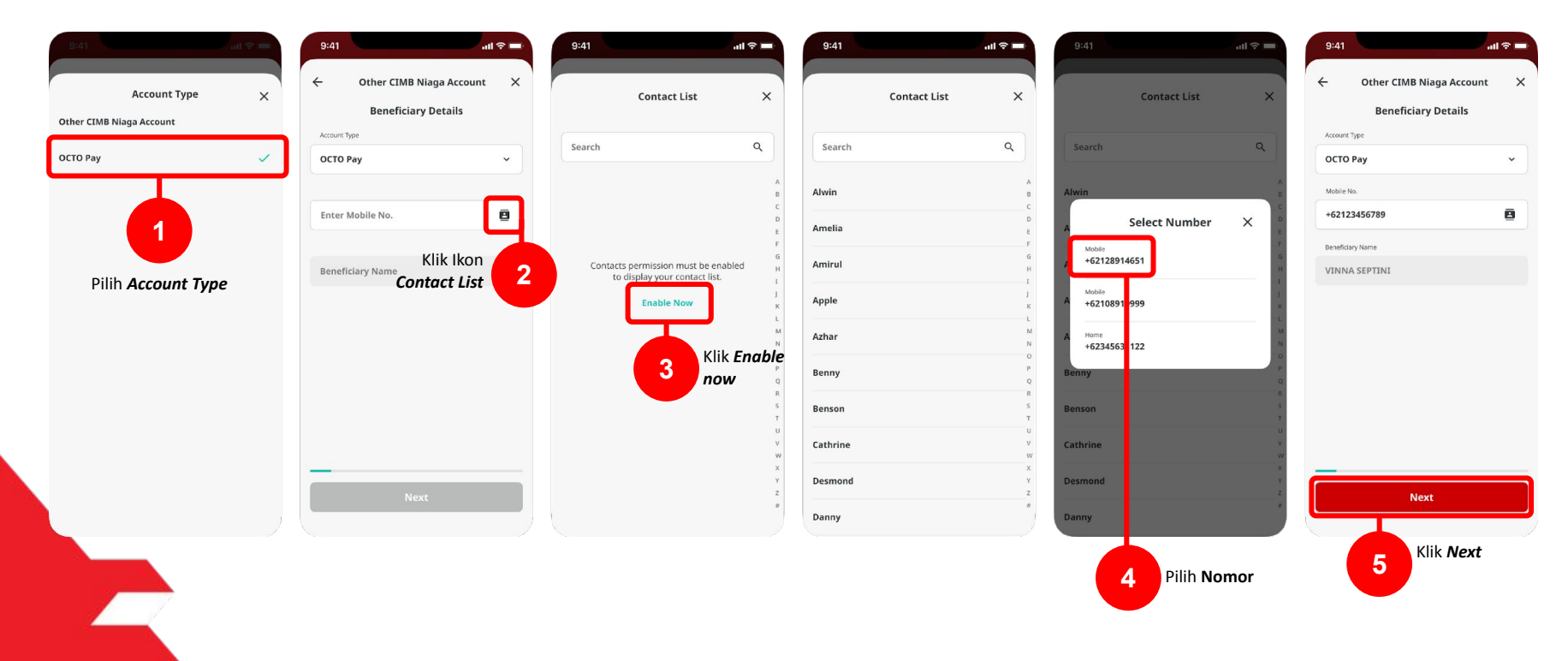

Menu : Homepage > In-House transfer | Deskripsi: Fungsi pembayaran ini adalah agar customers dapat melakukan Internal transfer to Own CIMB Account

#### Langkah 5: [1] Pilih *currency* dan input *Amount* > [2] Pilih tanggal pengiriman > [3] Klik *Next*

|                       | 9:41                   | .ıl ≎ ■     | 1    |
|-----------------------|------------------------|-------------|------|
|                       | Transaction Currency   | ×           |      |
|                       | IDR - Indonesia Rupiah | ~           |      |
| Pilih <b>Currency</b> |                        |             |      |
|                       |                        |             |      |
|                       |                        |             |      |
|                       |                        |             |      |
|                       |                        |             |      |
|                       |                        |             |      |
|                       |                        |             |      |
|                       |                        | Dilih Tangg |      |
|                       |                        | Pengirima   | an 2 |
|                       |                        |             |      |
|                       |                        |             |      |
| TUTORIALOCTOBIZ2024   |                        |             |      |

|                                   |                                                  | Amount               |                                                  |
|-----------------------------------|--------------------------------------------------|----------------------|--------------------------------------------------|
| ) v                               | INNA SE                                          | PTINI                |                                                  |
| mount                             |                                                  |                      |                                                  |
| OR                                | ~                                                | 500,0                | 00,000.00 ~                                      |
|                                   |                                                  |                      |                                                  |
| ethod                             | Paym                                             | ent Date & Re        | ecurring                                         |
| Method<br>Pa                      | Paym<br>yment Da                                 | ent Date & Ro        | tecurring                                        |
| Verhod<br>Pa<br>symere<br>ancel   | Paym<br>yment De                                 | ent Date & Ro        | tecurring<br>Done                                |
| Aethod<br>Pa<br>amere<br>ancel    | Paym<br>yment Du<br>Date                         | ent Date & Re<br>ate | tecurring Done 2021                              |
| Vethod<br>Pa<br>symetric<br>ancel | Paym<br>yment Dz<br>Date<br>10                   | ent Date & Re<br>ate | tecurring Done 2021 2021                         |
| Pa                                | Paym<br>yment Da<br>Date<br>10<br>11<br>12       | ent Date & Re<br>ate | tecurring Done 2021 2022 2023                    |
| rehod<br>Pa<br>ymert              | Paym<br>yment Da<br>Date<br>10<br>11<br>12<br>13 | ent Date & Re<br>ate | ecurring<br>Done<br>2021<br>2022<br>2023<br>2024 |

| 9:41            | .al 🗢 🖬          |              |
|-----------------|------------------|--------------|
| Other CIMB      | Niaga Account    | <            |
| Ar              | nount            |              |
| 🥪 VINNA SEPTINI |                  |              |
| Amount          |                  |              |
| IDR 🗸           | 500,000,000.00 🗸 |              |
|                 |                  |              |
| Payment Dat     | te & Recurring   |              |
| Method          | 2                |              |
| Payment Date    | Recurring        |              |
| Payment Date    |                  |              |
| 01 Mar 2023     | 5                |              |
|                 |                  |              |
|                 |                  |              |
|                 |                  |              |
|                 | _                |              |
|                 | Next             | <b>3</b> Kli |
|                 |                  |              |

Menu : Homepage > In-House transfer | Deskripsi: Fungsi pembayaran ini adalah agar customers dapat melakukan Internal transfer to Own CIMB Account

Langkah 6 : [1] Lengkapi *Other details* > [2] Pilih *Next* 

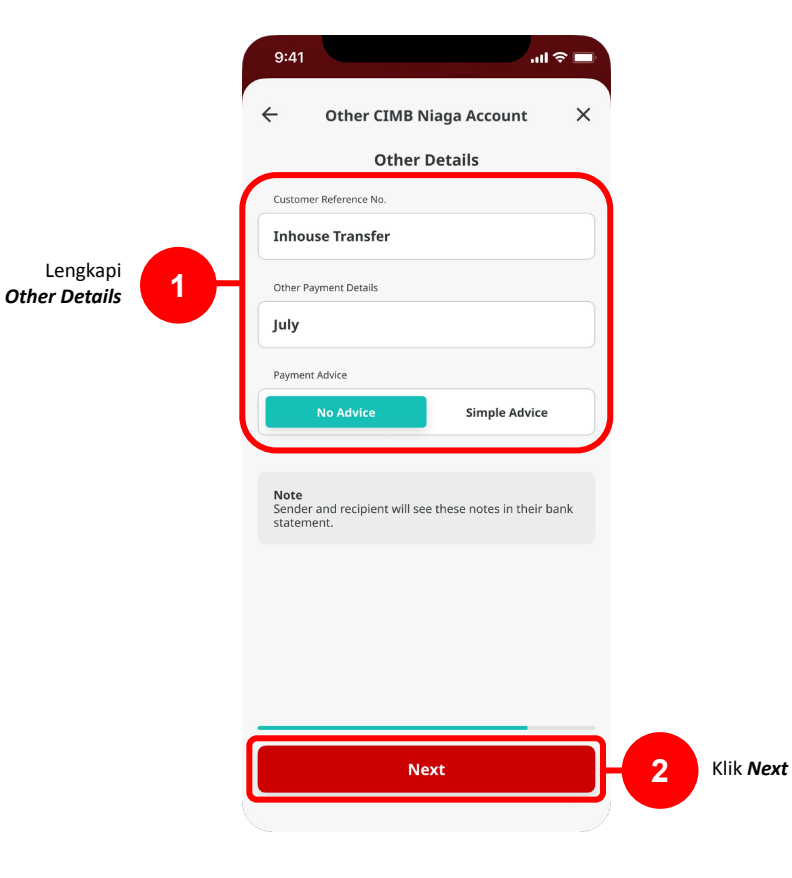

Menu : Homepage > In-House transfer | Deskripsi: Fungsi pembayaran ini adalah agar customers dapat melakukan Internal transfer to Own CIMB Account

Langkah 7 : Periksa dan Verifikasi Detail Pengiriman pada Halaman Confirmation [1] Klik Submit

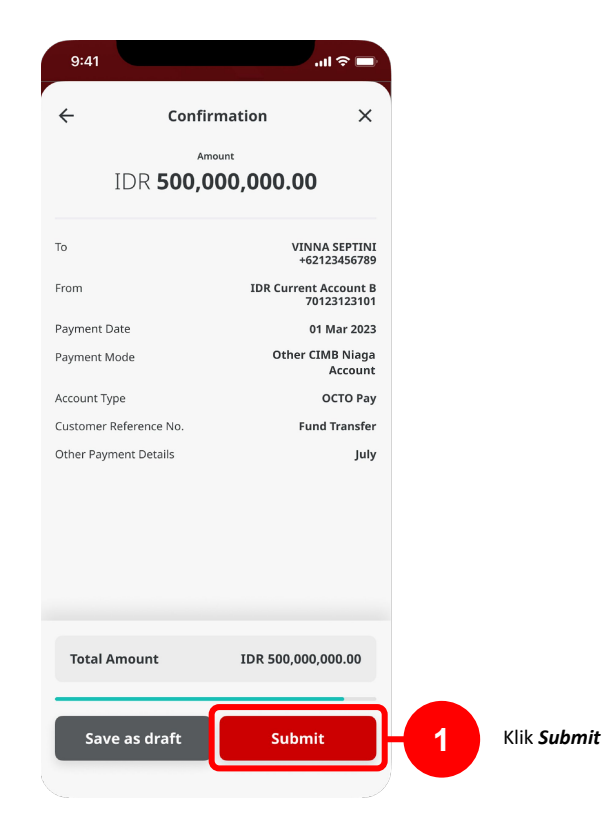
Menu : Homepage > In-House transfer | Deskripsi: Fungsi pembayaran ini adalah agar customers dapat melakukan Internal transfer to Own CIMB Account

### Langkah 8 : Akan muncul Halaman Acknowledgement

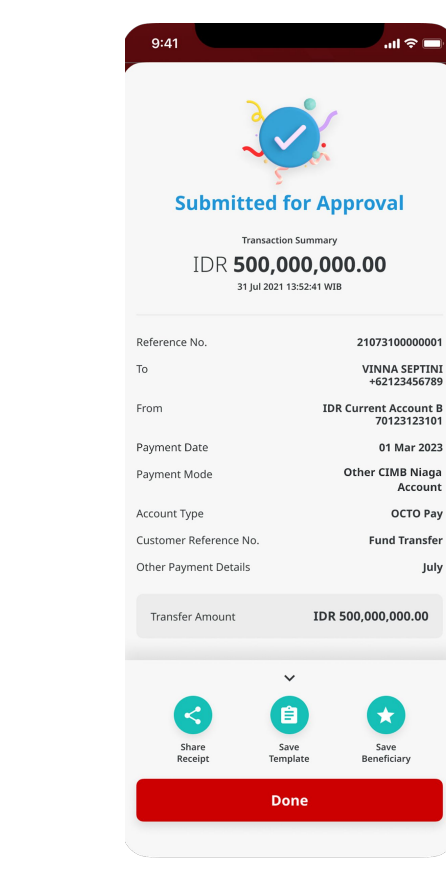

July

Menu : Homepage > In-House transfer | Deskripsi: Fungsi pembayaran ini adalah agar customers dapat melakukan Internal transfer to Own CIMB Account

Langkah 9: [1] Klik Tombol "Save As Template" > [2] input Template Name > [3] klik Next > [4] Masukan Amount > [5] Klik Next > [6] Lengkapi bagian Other Details > [7] Klik Next

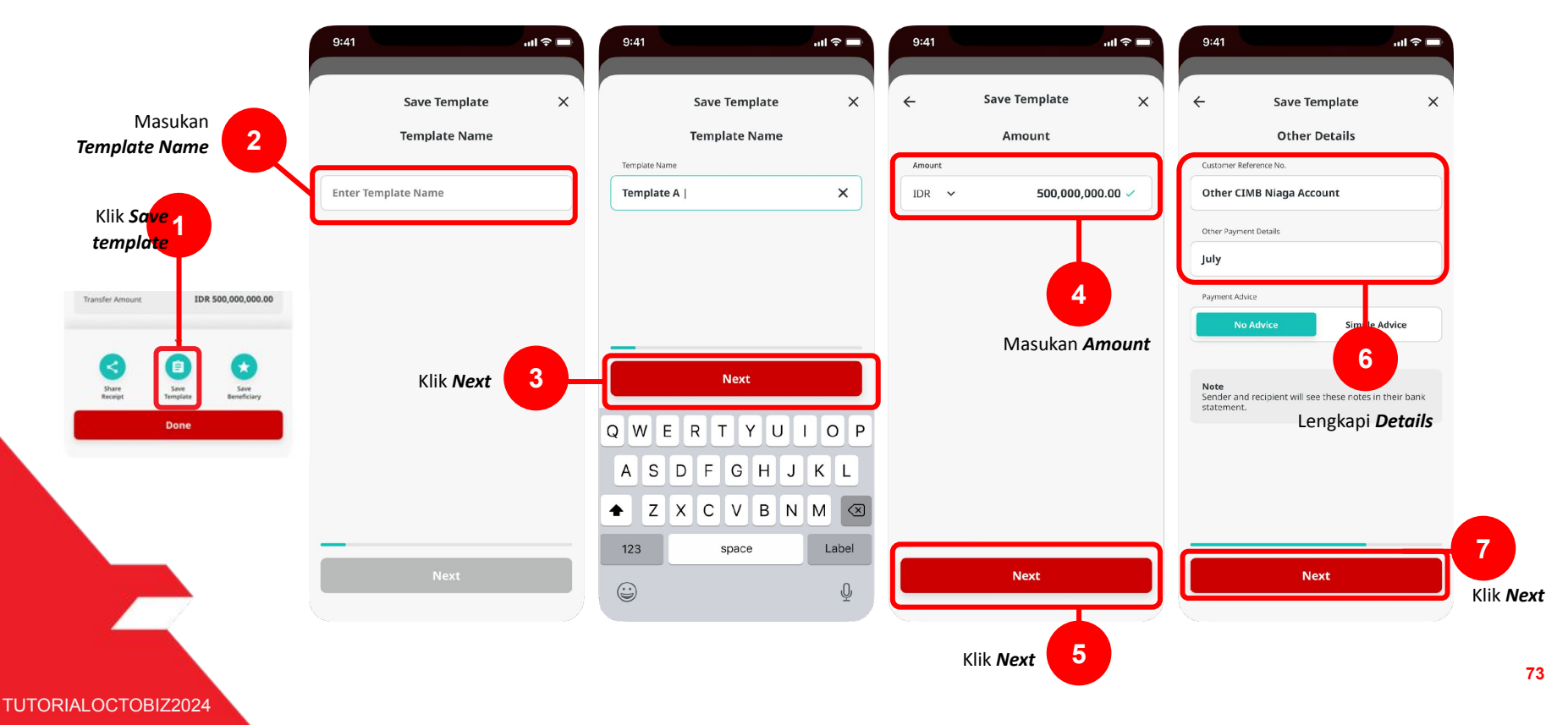

Menu : Homepage > In-House transfer | Deskripsi: Fungsi pembayaran ini adalah agar customers dapat melakukan Internal transfer to Own CIMB Account

Langkah 10: Verify Detail pada *Confirmation Page* > [1] Klik Tombol *Submit* 

| 9:41                                |         | الد 🗢 ال                             |               |  |
|-------------------------------------|---------|--------------------------------------|---------------|--|
|                                     |         |                                      |               |  |
| ÷                                   | Confirm | ation                                | ×             |  |
| Amount<br>IDR <b>500,000,000.00</b> |         |                                      |               |  |
| Template Name                       |         | Template A                           |               |  |
| То                                  |         | VINNA SEPTINI<br>+62123456789        |               |  |
| From                                |         | IDR Current Account B<br>70123123101 |               |  |
| Payment Mode                        |         | Other CIMB Niaga<br>Account          |               |  |
| Account Type                        |         | OCTO Pay                             |               |  |
| Customer Reference No.              |         | Fun                                  | Fund Transfer |  |
| Other Payment Details               |         |                                      | July          |  |

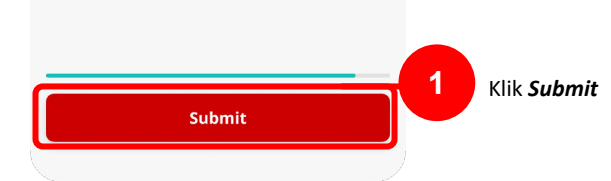

Menu : Homepage > In-House transfer | Deskripsi: Fungsi pembayaran ini adalah agar customers dapat melakukan Internal transfer to Own CIMB Account

### Langkah 11: Akan muncul halaman Acknowledgment

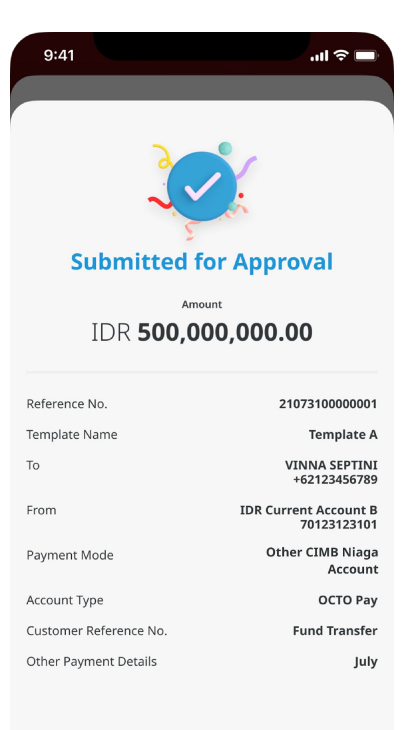

Done

TUTORIALOCTOBIZ2024